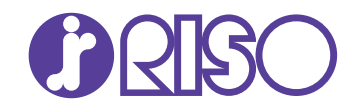

# Руководство по устранению неисправностей

В этом руководстве описаны действия, которые следует предпринять в случае застревания бумаги или при возникновении других проблем.

# **ComColor** GD Series 9630/9630r/9631/9631r/7330/7330r

061-360TG-RU1

Это устройство соответствует требованиям немецкого экологического стандарта "RAL-UZ171", регулирующего выброс частиц сверхмалого размера.

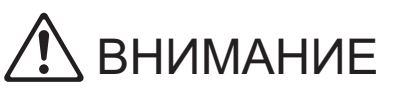

После прочтения этого руководства сохраните его в доступном месте, чтобы в дальнейшем пользоваться им как справочником.

Раздел "Меры предосторожности" приведен в дополнительно прилагаемом руководстве Сведения по безопасности. Обязательно прочтите его перед использованием аппарата.

# Об этом руководстве

#### Предисловие

Благодарим вас за приобретение устройства серии ComColor GD.

В этом руководстве описаны возможные причины проблем, которые могут возникнуть при использовании аппарата, и способы их устранения. Храните это руководство в доступном месте, рядом с аппаратом, чтобы можно было легко воспользоваться им в качестве справочника.

#### Вместе с машиной покупатель получает пять следующих руководств.

#### • Краткое руководство

Содержит описание основных операций машины и инструкции по замене расходных материалов. Храните это руководство в доступном месте, рядом с аппаратом, чтобы можно было легко воспользоваться им в качестве справочника.

Начните знакомство с машиной с прочтения этого руководства.

#### • Руководство пользователя

Здесь приведены меры предосторожности и технические характеристики, а также инструкции по использованию и настройке каждой функции.

Прочитайте это руководство для получения более подробной информации о машине.

#### • Руководство администратора

Содержит описание опционального оборудования и параметров машины, которые настраиваются администратором.

Руководство по устранению неисправностей (это руководство)
 В этом руководстве рассказывается, что нужно делать, если произошло замятие бумаги или возникла другая проблема.

#### • Сведения по безопасности

Руководство содержит указания по технике безопасности и технические характеристики.

#### Об этом руководстве

- (1) Запрещается копировать это руководство и его фрагменты без разрешения RISO KAGAKU CORPORATION.
- (2) В случае внесения усовершенствований в машину содержимое этого руководства может быть изменено без предупреждения.
- (3) RISO KAGAKU CORPORATION не несет ответственности за последствия использования этого руководства или машины.

#### Торговые марки

Microsoft, Windows и Windows Server являются торговыми марками или зарегистрированными торговыми марками корпорации Microsoft в США и других странах.

Mac, Mac OS и Safari являются торговыми марками компании Apple Inc.

Adobe, логотип Adobe, PostScript и PostScript 3 являются торговыми марками или зарегистрированными торговыми марками компании Adobe Systems Incorporated в США и других странах.

ColorSet — торговая марка компании Monotype Imaging Inc., зарегистрированная в Патентном бюро США и, возможно, в некоторых других юрисдикциях.

(), ComColor и FORCEJET являются торговыми марками или зарегистрированными торговыми марками RISO KAGAKU CORPORATION в США и других странах.

Все остальные названия компаний и торговые марки являются торговыми марками или зарегистрированными торговыми марками соответствующих владельцев.

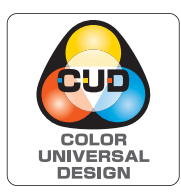

#### Получение сертификата Color Universal Design

Серия ComColor GD (машина и опциональное оборудование\*) имеет выданный организацией Color Universal Design Organization (CUDO) сертификат соответствия требованиям универсального цветового дизайна, который гарантирует улучшенную видимость независимо от особенностей цветовосприятия отдельных людей. \* Сертифицированное опциональное оборудование:

Сканер/Модуль вывода со сдвигом/Устройство лотка массовой подачи бумаги/Массовый стопоукладчик

# Символы, обозначения и снимки экрана в этом руководстве

#### Символы, используемые в данном руководстве

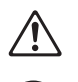

Указания по безопасному использованию машины.

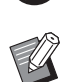

Сведения о том, что нужно проверить или чего нельзя делать.

Полезная или дополнительная информация.

#### Названия клавиш и кнопок

Названия аппаратных клавиш на панели управления и кнопок/элементов на сенсорной панели или на экране компьютера приведены в квадратных скобках [].

#### • Панель управления

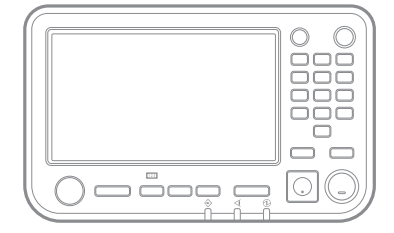

Пример: нажмите клавишу [Стоп].

• Экран сенсорной панели

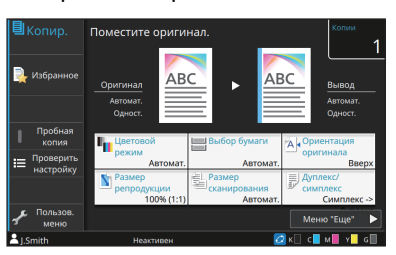

Пример: коснитесь [Цветовой режим].

#### • Окно на экране компьютера

| Owners Harris Danser                 | and the second second                                                                                                    |                                                                                                    |
|--------------------------------------|----------------------------------------------------------------------------------------------------|----------------------------------------------------------------------------------------------------|
| Concerner Macpanice   Packhapka      | Финица сбр.   Изображен.   Дополнит.                                                                                                    |                                                                                                    |
| Terupan-recipions<br>A4 -> A4 (150%) | Lancad power<br>In Transm.<br>Transm.<br>Tran | Proving operators<br>(A12) BXX2 mm<br>Copertoxis<br>Copertoxis<br>Copertox |
|                                      | Burgat:                                                                                                    | Haterourser:                                                                                                    |
|                                      | Devena *                                                                                                    |                                                                                                    |
| Добекть в избранное                  | Детали                                                                                                    |                                                                                                    |
|                                      |                                                                                                    |                                                                                                    |

Пример: установите флажок [Оригинал комб. размера].

#### Названия опциональных устройств

В этом руководстве для описания опционального оборудования используются обобщенные названия (см. ниже). Когда речь идет об уникальных функциях конкретного устройства, указывается точное название.

| Название в этом руководстве | Опциональное оборудование                   |
|-----------------------------|---------------------------------------------|
| Стандартный лоток           | Устройство лотка массовой подачи бумаги     |
| Выходной лоток*             | Автоматически управляемый лоток для стекера |
|                             | Широкий лоток для стекера                   |
|                             | Массовый стопоукладчик                      |

\* Опциональный выходной лоток, подключенный на правой стороне машины.

#### Иллюстрации и рабочие процедуры в этом руководстве

- В этом руководстве приведены рабочие процедуры, снимки экрана и иллюстрации для модели ComColor GD9630/GD9630R с подключенным опциональным сканером.
- Снимки экрана и иллюстрации могут отличаться в зависимости от модели машины и условий использования, включая подключенное опциональное оборудование.

### Оглавление

| Об этом | руководстве                                                                                | 1             |
|---------|--------------------------------------------------------------------------------------------|---------------|
|         | Символы, обозначения и снимки экрана в этом руководстве                                    | 2             |
| Дисплей | сенсорной панели                                                                           | 5             |
|         | -<br>Экран [Главная1]                                                                      | 5             |
|         | Поле состояния                                                                             | 6             |
|         | Значки списка заданий                                                                      | 7             |
| Глава 1 | Сообщения                                                                                  | 1-1           |
|         | Сообщения об ошибках на сенсорной панели                                                   | 1-1           |
|         | Примеры сообщений                                                                          | 1-2           |
|         | Обратитесь в техническую службу                                                            | 1-2           |
|         | Ошибка аппарата                                                                            | 1-2           |
|         | Застревание бумаги                                                                         | 1-3           |
|         | Ошибка расходных материалов                                                                | 1-4           |
|         | Ошибка установки                                                                           | 1-4           |
|         | Предупреждение                                                                             | 1-6           |
|         | Информация                                                                                 | 1-12          |
| Глава 2 | Устранение неполадок                                                                       | 2-1           |
|         | Застревание бумаги                                                                         | 2-4           |
|         | Меры предосторожности при извлечении застрявшей бумаги                                     | 2-5           |
|         | Частое застревание бумаги                                                                  | 2-6           |
|         | Путь подачи бумаги                                                                         | 2-7           |
|         | Устранение общих неисправностей аппарата                                                   | 2-9           |
|         | Устранение неполадок в драйвере принтера и во время печати                                 | 2-13          |
|         | Устранение неполадок при копировании                                                       | 2-16          |
|         | Устранение неполадок при сканировании                                                      | 2-17          |
|         | Устранение неполадок при использовании хранилища и USB-накопителя                          | 2-18          |
|         | Устранение неполадок при использовании многофункционального финишера и м вывода со сдвигом | одуля<br>2-20 |
|         | Застревание скрепок (Многофункциональный финишер)                                          | 2-21          |
|         | Застревание скрепок (Модуль вывода со сдвигом)                                             | 2-23          |
|         | Устранение неполадок при использовании лотка подачи                                        | 2-24          |
|         | Поиск и устранение неисправностей устройства лотка массовой подачи бумаги                  | 2-25          |
|         | Поиск и устранение неисправностей массового стопоукладчика                                 | 2-25          |
|         | Устранение неполадок при использовании устройства чтения ІС-карт                           | 2-26          |
|         | Прочие неполадки                                                                           | 2-27          |
|         | Устранение неполадок при использовании дополнительного комплекта PS                        | 2-29          |

| Глава 3 | Обслуживание                                                    | 3-1       |
|---------|-----------------------------------------------------------------|-----------|
|         | Замена картриджа со скрепками                                   | 3-1       |
|         | Замена картриджа со скрепками UR1 (Многофункциональный финишер) | 3-1       |
|         | Замена картриджа со скрепками UR2/UR3                           | 3-2       |
|         | Замена картриджа со скрепками (Модуль вывода со сдвигом)        | 3-3       |
|         | Очистка ящика перфоратора                                       |           |
|         | Утилизация отходов перфоратора                                  | 3-5       |
| Простые | е вопросыКонец этого ру                                         | ководства |

### Дисплей сенсорной панели

Сенсорная панель используется для выполнения действий и проверки текущего состояния аппарата. Для устранения неисправностей воспользуйтесь информацией, приведенной в этом разделе.

#### Экран [Главная1]

На экране [Главная1] нажмите кнопку режима, чтобы перейти к настройкам и функциям этого режима. Информацию по каждой кнопке режима можно проверить в следующем описании или на экране [О системе].

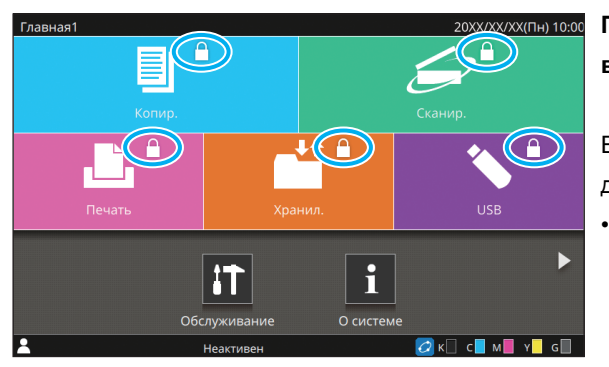

#### При отображении значка замка на кнопке режима в верхнем правом углу

Если на кнопке режима отображается значок замка, значит для доступа к этому режиму необходимо войти в систему.Требуется или нет вход в систему для доступа к тому или иному режиму, устанавливает администратор.

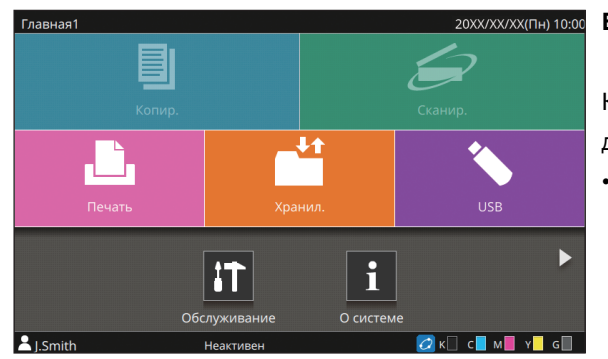

#### Если кнопка режима затенена

Кнопки режимов, к которым у пользователя нет прав доступа, затенены.

 Права доступа к режимам для каждого пользователя устанавливает администратор.

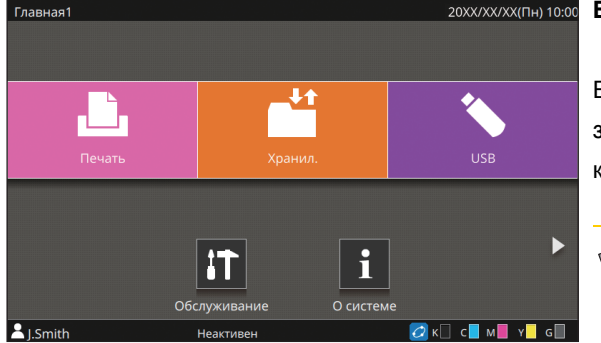

Кнопки [Копир.] и [Сканир.] скрыты.

#### Если кнопка режима не отображается

Если администратор устанавливает для кнопки режима значение [OFF] на экране [Настройка главного экрана], эта кнопка режима не отображается.

- Кнопка [Меню администрат.] отображается, только если для входа в систему была использована учетная запись администратора.
  - Кнопки режимов могут не отображаться в зависимости от состояния подключения и настроек оборудования.

| і О системе            |                |              |             |                                  |
|------------------------|----------------|--------------|-------------|----------------------------------|
| Расходные<br>материалы | Инф.о маш      | ине Инф. о   | о польз. I  | Инф.о лиценз.                    |
| K 1000ml C             | 1000ml M 1000m | I Y 1000ml G | 1000ml      | Настройка<br>лотка для<br>бумаги |
| Лоток                  | Размер         | Тип          | Толщина     | Автовыбор                        |
| Стан.лот. 📃            | A3 🖵           | Высококач.   | Карта       | ON                               |
| Лоток 1 📃              | A4 🖵           | Обычная      | Стандартная | ON                               |
| Лоток 2 📃              | A4 💭           | Обычная      | Стандартная | ON                               |
| Лоток 3 🔳              | Вручную        | Обычная      | Стандартная | ON                               |
|                        |                |              |             |                                  |
| LSmith                 | Неактиве       | н            | 💋 к 🗌       | с м И ү с                        |

Экран [О системе]

Коснитесь значка [О системе] на экране [Главная1], чтобы проверить информацию о расходных материалах, аппарате, пользователе и лицензии.

На экране [Расходные материалы] отображается состояние запаса чернил и бумаги.

• Кнопка [Инф. о польз.] отображается, только если выполнен вход в систему пользователем.

#### Поле состояния

Информация, описанная далее, отображается в строке состояния на сенсорной панели.

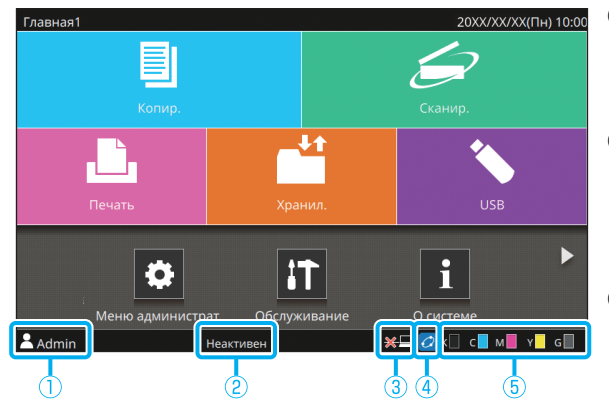

#### 1 Имя пользователя

На экране отображается имя пользователя, который вошел в систему.

#### (2) Состояние принтера

Текущее состояние аппарата обозначается с помощью описания, например [Неактивен], [Печать], [Ошибка] или [Некоторые блоки недоступны].

#### 3 Вне сети

Этот значок отображается, если параметр [Online/Offline] имеет значение [OFF]. Пока значок отображается, машина не принимает задания.

#### ④ Значок соединения FORCEJET<sup>™</sup>

Значок показывает, все ли компоненты, необходимые для печати, работают правильно.

Содержимое дисплея зависит от расходных материалов и заданных настроек.

- С (горит): используются чернила RISO
- О(горит): используются другие чернила, кроме RISO (информация о чернилах введена)
- Омигает): используются другие чернила, кроме RISO (информация о чернилах не введена)

Для получения дополнительной информации о настройке информации о чернилах см. в разделе "Отображается экран [Ввод информации о чернилах]." (стр. 2-28).

#### 5 Индикатор остатка чернил

Полоса для каждого цвета обозначает остаток чернил. Если полоса начинает мигать, значит, подошло время замены чернильного картриджа. Приготовьте новый картридж с чернилами соответствующего цвета.

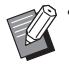

Если используются чернила сторонних производителей (не RISO), то количество оставшихся чернил не отображается. Вместо индикатора остатка чернил отображается [—].

#### Значки списка заданий

Список заданий на экране [Готово] помимо названий документов и имен заданий содержит следующие значки (в зависимости от типа задания).

| • 🗧 Статус зад | ания |                   |            |   |       | Закрыть       |
|----------------|------|-------------------|------------|---|-------|---------------|
| Активно/       | - д  | окумент / задания | 🔻 Владелец |   | • ©   | ▼ Результ.    |
| Простой        | Ŀ    | XXXX_43.pdf       |            |   |       | Отменить      |
| Готово         | Ŀ    | XXXX_41.pdf       | J.Smith    | 1 | 08:38 | Готово        |
|                | ł    | XXXX_52.pdf       | J.Smith    | 1 | 08:38 | Готово        |
|                | ł    | XXXX_51.pdf       | J.Smith    | 1 | 08:37 | Готово        |
|                | ł    | XXXX_12.docx      | J.Smith    | 1 | 08:37 | Готово        |
|                | Ŀ    | XXXX_13.docx      | J.Smith    | 1 | 08:37 |               |
|                | В    | ыбрать все        |            |   | j 1   |               |
| J.Smith        |      | Неактивен         |            |   | K C   | 📕 M 📕 Y 📕 G 🔤 |

| Значок | Тип задания                                                  |
|--------|--------------------------------------------------------------|
|        | Задание копирования                                          |
| ٤      | Задание печати                                               |
| $\geq$ | Задание сканирования в электронную почту                     |
|        | Задание сканирования на ПК                                   |
|        | Задание сканирования на консоль                              |
|        | Задание сохранения/загрузки из хранилища                     |
| *      | Задание записи на диск USB/загрузки с диска USB              |
|        | Задание с PIN-кодом                                          |
| PS     | Задание PS                                                   |
| 4      | Задание с ошибками (данные испорчены или<br>содержат ошибки) |

### Глава 1 Сообщения

В этой главе описываются причины, по которым мигает индикатор ошибок на панели управления и отображаются сообщения об ошибках на сенсорной панели, а также действия, которые необходимо предпринять. При отображении сообщения устраните неисправность, следуя указаниям в сообщении об ошибке.

красным.

Индикатор ошибки на панели управления В случае ошибки индикатор ошибок мигает красным.

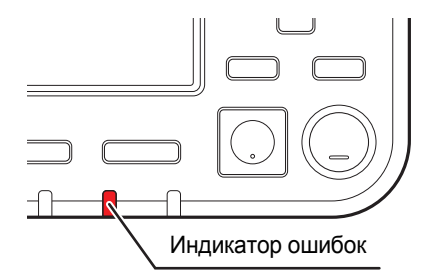

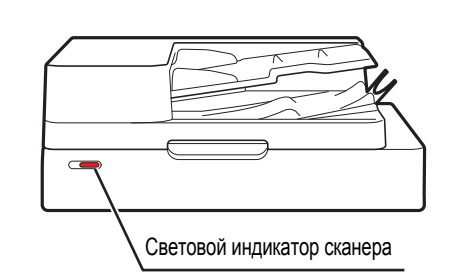

В случае ошибки сканера индикатор сканера мигает

Световой индикатор сканера

#### Сообщения об ошибках на сенсорной панели

Описание неисправности и инструкции по ее устранению отображаются так, как показано на следующем рисунке.

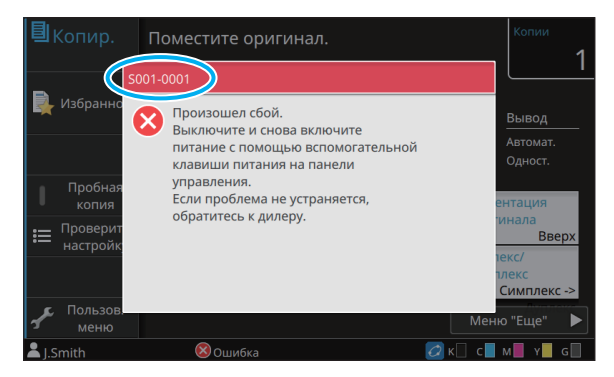

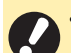

• Вверху окна сообщения об ошибке отображается алфавитно-цифровой код ошибки.

Обращаясь в техническую службу, обязательно сообщите этот код ошибки.

- Первая буква кода указывает на тип неисправности.

- Цифры могут отличаться в зависимости от местоположения неисправности.

#### Примеры сообщений

Далее приведены примеры сообщений. Чтобы устранить неисправность, следуйте инструкциям в сообщении.

• В некоторых сообщениях могут отображаться кнопки [Отменить] и [Продолж.]. Коснитесь [Отменить], чтобы прекратить текущую операцию. Коснитесь [Продолж.], чтобы возобновить текущую операцию.

#### <\$000-0000>Обратитесь в техническую службу

Такие сообщения об ошибках отображаются, когда диагностика или ремонт должны выполняться технической службой.

| Сообщение                                                                                                    | Необходимо выполнить                                                                                                    |
|----------------------------------------------------------------------------------------------------|----------------------------------------------------------------------------------------------------|
| Произошел сбой. Нажмите<br>клавишу Сброс или выключите<br>и снова включите питание с<br>помощью вспомогательной<br>клавиши питания на панели<br>управления. Если проблема не<br>устраняется, обратитесь к<br>дилеру. | Произошел сбой.<br>Нажмите на панели управления клавишу [Сброс]. Если это не<br>помогает устранить сбой, нажмите клавишу [Питание] на панели<br>управления, чтобы выполнить перезапуск аппарата.<br>Если после выполнения обоих действий ошибка продолжает<br>возникать, обратитесь к дилеру или в авторизованный сервисный<br>центр. При обращении к дилеру или в авторизованный сервисный<br>центр будьте готовы сообщить код ошибки, отображающийся на<br>сенсорной панели. |
| Недостаточно места в памяти.<br>Выключите и снова включите<br>питание с помощью<br>вспомогательной клавиши<br>питания на панели управления.                                                                          | Не удастся использовать аппарат, так как на внутреннем жестком<br>диске недостаточно места. Нажмите клавишу [Питание] на панели<br>управления, чтобы выполнить перезапуск аппарата. Если не<br>удается устранить неисправность, обратитесь к дилеру или в<br>авторизованный сервисный центр. При обращении к дилеру или в<br>авторизованный сервисный центр будьте готовы сообщить код<br>ошибки, отображающийся на сенсорной панели.                                          |

#### <0000-0000>Ошибка аппарата

Это сообщение об ошибке отображается, когда ремонт должен выполняться в сервисном центре.

| Сообщение                                                                                                    | Необходимо выполнить                                                                                                    |
|----------------------------------------------------------------------------------------------------|----------------------------------------------------------------------------------------------------|
| Произошел сбой на<br>стандартном лотке. Для<br>продолжения печати можно<br>использовать другой лоток.                                                                                            | Произошел сбой стандартного лотка.<br>Коснитесь [Измен. лоток] и укажите другой лоток для бумаги.                                                                                                    |
| Произошел сбой на лотке для<br>бумаги. Для продолжения<br>печати можно использовать<br>стандартный лоток.                                                                                        | Произошел сбой лотка подачи.<br>Коснитесь [Измен. лоток] и укажите стандартный лоток в качестве<br>лотка для бумаги.                                                                                                    |
| Произошел сбой на лотке<br>подачи 1 (лотке подачи 2, лотке<br>подачи 3). Чтобы решить<br>проблему, извлеките<br>застрявшую бумагу. Для<br>продолжения печати можно<br>использовать другой лоток. | Произошло замятие бумаги в лотке подачи.<br>См. пункт "Устранение неполадок при использовании лотка подачи"<br>(стр. 2-24) и извлеките застрявшую бумагу.<br>Для продолжения печати с помощью другого лотка коснитесь<br>[Измен. лоток] и укажите другой лоток для бумаги. |

| Сообщение                                                                                                    | Необходимо выполнить                                                                                                    |
|----------------------------------------------------------------------------------------------------|----------------------------------------------------------------------------------------------------|
| Произошел сбой на лотке<br>подачи 1 (лотке подачи 2, лотке<br>подачи 3). Чтобы решить<br>проблему, извлеките<br>застрявшую бумагу и нажмите<br>клавишу Сброс. Возможна<br>печать с использованием<br>другого лотка. | Произошло замятие бумаги в лотке подачи.<br>Устраните замятие, следуя инструкциям в разделе "Устранение<br>неполадок при использовании лотка подачи" (стр. 2-24), и нажмите<br>на панели управления клавишу [Сброс]. Если это не помогает<br>устранить сбой, нажмите клавишу [Питание] на панели управления,<br>чтобы выполнить перезапуск аппарата.<br>Если после выполнения обоих действий ошибка продолжает<br>возникать, обратитесь к дилеру или в авторизованный сервисный<br>центр. При обращении к дилеру или в авторизованный сервисный<br>центр будьте готовы сообщить код ошибки, отображающийся на<br>сенсорной панели.<br>Чтобы продолжить печать из другого лотка для бумаги, нажмите на<br>панели управления клавишу [Сброс], измените настройки и<br>отправьте данные. |
| Произошла ошибка во<br>внешнем контроллере.<br>Проверьте.                                                                                                    | Ошибка в контроллере печати (ComColorExpress FS2000C) или<br>контроллер печати подключен неправильно.<br>Нажмите на панели управления клавишу [Сброс], чтобы убрать<br>сообщение об ошибке с экрана, а затем проверьте светодиодный<br>индикатор контролера печати и подключение его кабелей.                                                                                                    |

### <Х000-0000>Застревание бумаги

Эти сообщения об ошибке отображаются при замятии бумаги.

| Сообщение                                                                                        | Необходимо выполнить                                                                                                    |
|--------------------------------------------------------------------------------------------------|----------------------------------------------------------------------------------------------------|
| Кнопки указывают места<br>замятия бумаги. Чтобы<br>отобразить, как исправить,<br>нажмите кнопку. | Бумага застряла внутри аппарата, в аппарат не подана бумага или<br>подано несколько листов бумаги.<br>Коснитесь кнопки, обозначающей положение застрявшей бумаги,<br>чтобы получить инструкции по извлечению застрявшей бумаги, и<br>следуйте указаниям. Для получения дополнительной информации<br>см. "Застревание бумаги" (стр. 2-4). |

#### < Y000-0000>Ошибка расходных материалов

Эти сообщения об ошибке отображаются, когда приходит время замены расходных материалов или деталей, требующих периодической замены.

| Сообщение                                                                                                    | Необходимо выполнить                                                                                                    |
|----------------------------------------------------------------------------------------------------|----------------------------------------------------------------------------------------------------|
| Добавить скрепки в сшиватель<br>со сдвигом.                                                                                  | В модуле вывода со сдвигом закончились скрепки.<br>См. пункт "Замена картриджа со скрепками" (стр. 3-1) и выполните<br>процедуру замены картриджа со скрепками.                              |
| Финишер заполнен мусором от<br>дырокола. Откройте передн.<br>крышку финишера и удал.<br>мусор от дырокола.                   | Ящик перфоратора заполнен отходами бумаги, образовавшимися в<br>процессе от пробивки отверстий. Утилизируйте отходы, следуя<br>инструкциям в разделе "Очистка ящика перфоратора" (стр. 3-5). |
| Откройте переднюю крышку<br>финишера и добавьте скрепки.                                                                     | В многофункциональном финишере не осталось скрепок. См.<br>"Замена картриджа со скрепками" (стр. 3-1) и добавьте скрепки.                                                                    |
| Откройте переднюю крышку<br>финишера, и добавьте скрепки<br>(лицевая сторона, обратная<br>сторона) для сшивания<br>буклетов. |                                                                                                    |
| Замените картридж с<br>чернилами. Для предотвр.<br>неисправн. не устан. ранее<br>удаленный картридж.                         | Установите чернильный картридж вместо указанного. Для получения дополнительной информации см. пункт "Замена чернильного картриджа" в "Руководство пользователя".                             |
| Истек срок годности картриджа<br>с чернилами. Замените<br>картридж с чернилами.                                              | -                                                                                                    |

#### <2000-0000>Ошибка установки

Эти сообщения об ошибках отображаются, если крышка или лоток закрыты не до конца или неправильно установлен чернильный картридж.

| Сообщение                                                                | Необходимо выполнить                                                                                                    |  |
|--------------------------------------------------------------------------|----------------------------------------------------------------------------------------------------|--|
| Установите картриджи с<br>чернилами.                                     | Картридж с чернилами не установлен или установлены другие<br>чернила, кроме RISO. Установите чернильный картридж RISO или<br>обратитесь к администратору.                                                                              |  |
| Установлены другие цветные<br>чернила. Замените картридж с<br>чернилами. | Установлен чернильный картридж неправильного типа или цвета.<br>Проверьте положение установки, а также цвет и тип установленного<br>чернильного картриджа, и установите чернильный картридж                                            |  |
| Некорректный картридж с<br>чернилами. Замените<br>картридж.              | правильно.<br>Если установлен неверный картридж, извлеките его, тщательно<br>протрите отверстие для подачи чернил, закройте его колпачком и<br>поместите картридж на хранение в горизонтальном положении и в<br>правильной ориентации. |  |

#### Сообщение

Проверьте устройство для съёма.

#### Необходимо выполнить

Устройство для съема установлено неправильно. Правильно установите устройство для съема.

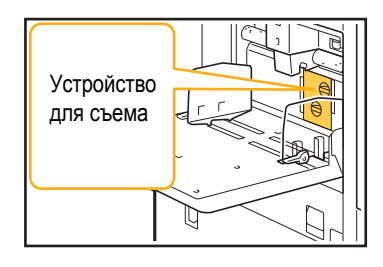

#### Установка устройства для съема

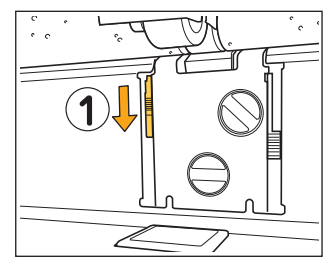

- 1 Опустите фиксатор устройства для съема (①), чтобы разблокировать его.
- 2 Нажмите на рычажок извлечения устройства для съема (②) и извлеките устройство для съема.

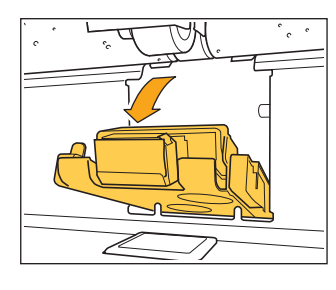

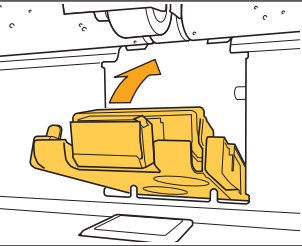

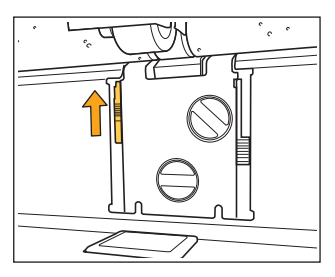

- Установите устройство для съема обратно.
  - Убедитесь, что устройство для съема вставлено полностью.

4 Поднимите фиксатор устройства для съема, чтобы заблокировать его. Если не удается заблокировать фиксатор, значит устройство для съема вставлено не полностью. Убедитесь, что устройство для съема вставлено полностью.

1-5

#### Сообщение

#### Необходимо выполнить

Лоток для стекера массового стопоукладчика не установлен. Установите лоток для стекера. Выходной лоток не установлен на массовый стопоукладчик. Установите выходной лоток на каретку и верните ее в массовый стопоукладчик.

#### <W000-0000>Предупреждение

Эти предупреждения отображаются, если закончилась бумага, заполнен выходной лоток, не подключено периферийное устройство или обнаружены другие неполадки.

| Сообщение                                                                                                    | Необходимо выполнить                                                                                                    |  |
|----------------------------------------------------------------------------------------------------|----------------------------------------------------------------------------------------------------|--|
| Положите бумагу.                                                                                                    | Бумага, указанная для задания, не загружена в лоток, доступный<br>для автовыбора.<br>Загрузите бумагу соответствующего типа и размера в лоток,<br>доступный для автовыбора. В ином случае коснитесь [Измен. лоток]<br>и выберите для параметра [Выбор бумаги] другое значение, кроме<br>[Автомат.], или включите функцию [Автовыбор] для лотка, в который<br>загружена указанная бумага. |  |
| Недоступен автоматический<br>выбор лотка. Выберите лоток<br>для бумаги, а затем нажмите<br>клавишу Пуск.                                                          | Автовыбор не выполняется, если он не включен ни для одного из<br>лотков, даже если для параметра выбора лотка для бумаги<br>установлено значение [Автомат.]. Коснитесь [Выбор бумаги] и<br>выберите лоток или включите функцию [Автовыбор] для требуемого<br>лотка.                                                                                                    |  |
| Возможно, неправильный<br>размер бумаги. Проверьте<br>направляющую для бумаги<br>стандартного лотка или<br>настройку размера бумаги.                              | Бумага указанного для задания размера не загружена. Загрузите<br>бумагу указанного размера. В ином случае коснитесь [Измен. лоток]<br>и включите функцию [Автовыбор] для лотка, в который загружена<br>указанная бумага.                                                                                                    |  |
| Недоступен стандартный лоток<br>(Лоток подачи 1, Лоток подачи<br>2, Лоток подачи 3) не доступен.<br>Для продолжения печати<br>можно использовать другой<br>лоток. | Произошла неисправность стандартного лотка (либо лотка подачи 1<br>лотка подачи 2, или лотка подачи 3).<br>Коснитесь [Измен. лоток] и укажите другой лоток для бумаги.                                                                                                    |  |
| Имя задания:<br>Этот размер бумаги нельзя<br>вывести в указанный лоток.<br>Измените выходной лоток или<br>размер бумаги. (Задание<br>удалено).                    | Коснитесь [Закрыть], измените настройки и повторите отправку<br>данных. Для получения дополнительной информации о размерах<br>бумаги, которые можно использовать в каждом лотке, см. пункт<br>"Бумага для печати" в документе "Сведения по безопасности".                                                                                                    |  |
| Этот размер бумаги нельзя<br>вывести в текущий выходной<br>лоток. Проверьте направление<br>или настройки установленной<br>бумаги.                                 | Коснитесь [Закрыть], измените настройки и повторите отправку<br>данных.<br>Для получения дополнительной информации о размерах бумаги,<br>которые можно использовать в выходном лотке, см. пункт "Бумага<br>для печати" в документе "Сведения по безопасности".                                                                                                    |  |

| Сообщение                                                                                                    | Необходимо выполнить                                                                                                    |  |
|----------------------------------------------------------------------------------------------------|----------------------------------------------------------------------------------------------------|--|
| Этот размер бумаги нельзя<br>вывести с помощью вывода со<br>сдвигом. Проверьте<br>направление или настройки<br>установленной бумаги.                                                       | Коснитесь [Закрыть], измените настройки и повторите отправку<br>данных. Для получения дополнительной информации о бумаге,<br>которую можно использовать для вывода со сдвигом, см. пункт<br>"Бумага для печати" в документе "Сведения по безопасности".                                                                              |  |
| Отсутствует лоток, на который<br>можно вывести бумагу.<br>Удалите бумагу.                                                                                                    | Вывод бумаги в каждый лоток превышает максимальную емкость этих лотков. Удалите бумагу.                                                                                                    |  |
| Произошла ошибка сканера.                                                                                                    | Произошла ошибка сканера.<br>Коснитесь [Подтвердить]. Если это сообщение отображается во<br>время сканирования оригинала, повторите сканирование оригинал<br>Если это сообщение об ошибке не исчезает после нажатия кнопки<br>[Подтвердить], нажмите клавишу [Питание] на панели управления,<br>чтобы выполнить перезапуск аппарата. |  |
| Не удалось сохранить файл<br>сканирования. Проверьте<br>настройку места сохранения.                                                                                                    | Не удалось сохранить сканированные данные. Проверьте<br>следующие пункты и повторите сканирование оригинала.<br>• Настройки сети сервера назначения<br>• Неполадки сервера назначения<br>• Соединения сетевого кабеля<br>• Настройки параметра [Назначение] сканированных данных                                                     |  |
| Не удалось сохранить файл<br>сканирования. Размер файла<br>превышает верхний предел,<br>или имя файла уже<br>существует.<br>Проверьте.                                                     | Не удалось сохранить сканированные данные.<br>Коснитесь [Закрыть] и повторите сканирование оригинала.<br>Если файл с таким именем уже существует, измените имя файла.<br>Если размер файла сканированных данных превышает допустимый<br>предел, уменьшите количество страниц оригинала или измените<br>формат сохранения.            |  |
| Не установлен USB-<br>накопитель. Установите USB-<br>накопитель и нажмите<br>"Повторить".                                                                                                  | Флеш-диск USB не подсоединен к аппарату.<br>Для сохранения на флеш-диск USB подсоедините его к аппарату и<br>коснитесь [Повтор.]. Для отмены сохранения на флеш-диск USB<br>коснитесь [Отменить].<br>Для сохранения на внутренний жесткий диск аппарата коснитесь<br>[Сохр.на внутр.HDD].                                            |  |
| Не удалось сохр. на USB-<br>накопитель.<br>Предположительные причины:<br>• Количество файлов, или<br>пространство заполнено.<br>• Не разрешена запись на USB<br>-накопитель.<br>Проверьте. | Выполнена попытка сохранения файла с использованием имени<br>файла, который уже существует на флеш-диске USB.<br>Коснитесь [Закрыть] или [Отменить] и измените имя файла или<br>коснитесь [Сохр.на внутр.HDD], чтобы сохранить файл на<br>внутреннем жестком диске аппарата.<br>Недостаточно места на флеш-диске USB.                |  |
|                                                                                                    | Выберите сохранение на внутренний жесткий диск аппарата или<br>удалите ненужные данные с флеш-диска USB, чтобы освободить<br>достаточно пространства, и повторите сохранение данных.                                                                                                    |  |
|                                                                                                    | Для флеш-диска USB установлена защита от записи.<br>Коснитесь [Закрыть] или [Отменить], чтобы отменить сохранение на<br>флеш-диск USB, или коснитесь [Сохр.на внутр.HDD], чтобы<br>сохранить файл на внутреннем жестком диске аппарата.                                                                                              |  |

1-7

| Сообщение                                                                                                    | Необходимо выполнить                                                                                                    |  |
|----------------------------------------------------------------------------------------------------|----------------------------------------------------------------------------------------------------|--|
| Файл с таким именем уже<br>существует в месте<br>сохранения. Хотите<br>перезаписать?                                                                                                    | Выполнена попытка сохранения файла с использованием имени<br>файла, который уже существует на флеш-диске USB.<br>Коснитесь [Продолж.], чтобы заменить существующий файл. Чтобы<br>изменить имя файла и сохранить его, коснитесь [Отменить] и<br>повторите сохранение файла.                                                                                                    |  |
| Этот размер бумаги нельзя<br>вывести при текущей<br>настройке буклета. Проверьте<br>направление или настройки<br>установленной бумаги.                                                             | Коснитесь [Закрыть], измените настройки и повторите отправку<br>данных. Для получения дополнительной информации о размерах и<br>ориентации бумаги, которые можно использовать при создании<br>буклетов, см. пункт "Буклет" в "Руководство пользователя".                                                                                                    |  |
| Этот размер бумаги нельзя<br>вывести при текущей<br>настройке сшивателя/<br>дырокола. Проверьте<br>направление или настройки<br>установленной бумаги.                                              | <ul> <li>Коснитесь [Закрыть], измените настройки и повторите отправку данных. Для получения дополнительной информации о размерах и ориентации бумаги, которую можно использовать при сшивании, см в следующих разделах.</li> <li>Если используется модуль вывода со сдвигом:<br/>"Прошить" в "Руководство пользователя".</li> <li>Если используется многофункциональный финишер:<br/>"Прошить/пробить" в "Руководство пользователя".</li> </ul> |  |
| Указана печать на конвертах.<br>Проверьте, настроена ли<br>двусторонняя печать,<br>настройки финишера или<br>другие параметры, которые<br>нельзя использовать в<br>комбинации.                     | <ul> <li>Вы пытаетесь выполнить печать на конвертах, но задана настройка, которая не применима к заданию печати конвертов. Отмените следующие настройки и повторите отправку данных.</li> <li>Двусторонняя печать</li> <li>Функции, настроенные на многофункциональном финишере</li> <li>Для параметра [Лицев. стор. вверх/вниз] задана настройка<br/>"лицевой стороной вниз", но используется многофункциональный<br/>финишер</li> </ul>       |  |
|                                                                                                    | Для параметра [Толщина] задано значение [Конверт], но для печати<br>используются не конверты, а бумага другого типа. Коснитесь [Измен.<br>лоток] и выберите для параметра [Толщина] значение<br>[Стандартная].                                                                                                    |  |
| Файл, содержащий большой<br>объем данных, еще<br>обрабатывается.<br>Нажмите кнопку "Продолж.",<br>чтобы дать обработке<br>завершиться, или нажмите<br>кнопку "Отменить", чтобы<br>удалить задание. | Выполняется обработка задания, содержащего большой объем<br>данных.<br>Если задание содержит большой объем данных, рекомендуется<br>обработать его как отложенное задание или сохранить на<br>накопитель перед выполнением печати.                                                                                                    |  |
| Недостаточно места в HDD.<br>Удалите ненужные задания,<br>чтобы освободить место в<br>HDD.                                                                                                    | Жесткий диск аппарата заполнен.<br>Удалите завершенные задания или ненужные документы из<br>хранилища, чтобы освободить пространство на жестком диске.                                                                                                    |  |
| Имя задания:<br>Это задание удалено.                                                                                                    | Соответствующее задание было удалено в приложении RISO<br>Console, пока оно было приостановлено.<br>Повторите отправку данных.                                                                                                    |  |

| Сообщение                                                                                                    | Необходимо выполнить                                                                                                    |  |
|----------------------------------------------------------------------------------------------------|----------------------------------------------------------------------------------------------------|--|
| Имя задания:<br>Невозможно выполнить это<br>задание.<br>Проверьте тип данных.<br>(Задание удалено).                                                                                                    | Указанное задание не удается напечатать, так как файл<br>используется программой для определения области штрихкода.                                                                                                    |  |
| Возможно, время сервера<br>Kerberos не синхронизировано<br>с временем принтера.                                                                                                    | Время внутренних часов аппарата отличается от сервера Kerberos.<br>Обратитесь к администратору.<br>Для синхронизации времени выберите параметр [Синхронизация<br>времени NTP] в [Меню администрат.].                                                                                                    |  |
| Эти чернила не производятся<br>RISO. Использ. чернил, кроме<br>тех, которые производ. RISO,<br>может привести к<br>неисправности принтера. На<br>поврежден., вызванные<br>использ. чернил, кроме тех,<br>которые производятся RISO,не<br>распростр. гарантия по<br>договору гарантийного и<br>послегарантийн. обслужив.<br>Пожалуйста, проверьте<br>гарантийный договор и<br>контракт на обслуживание.<br>Хотите использовать эти<br>чернила? | Установлен картридж с другими чернилами, кроме RISO.<br>Обратитесь к администратору, чтобы определить допустимость<br>использования этих чернил.<br>Чтобы продолжить использовать чернильный картридж другой<br>марки, коснитесь [Да] и введите соответствующие значения на<br>отобразившемся экране [Ввод информации о чернилах]. Для<br>получения дополнительной информации см. "Отображается экран<br>[Ввод информации о чернилах]." (стр. 2-28). |  |
| Не подключен блок сшивателя<br>финишера (дырокол<br>финишера/блок верхнего лотка<br>финишера/лоток-накопитель<br>финишера/модуль лотка для<br>буклетов/блок выходного<br>лотка со сгибом втрое<br>финишера). Проверьте.<br>(Задание удалено)                                                                                                    | Не подключены отдельные модули многофункционального<br>финишера (дырокол/сшиватель/верхний лоток/выходной лоток/<br>лоток буклетов/выходной лоток со сгибом втрое). Обратитесь к<br>дилеру или в авторизованный сервисный центр.                                                                                                    |  |
| Не удалось снизить лоток -<br>накопитель. Проверьте лоток<br>финишера.                                                                                                    | Возможно, что-то блокирует выходной лоток. Убедитесь, что под лотком и рядом с ним ничего нет.                                                                                                    |  |
| Имя задания:<br>Печать невозможна из-за отказа<br>блока сшивателя (дырокола/<br>верхнего лотка/лотка-<br>накопителя/блока буклетов/<br>выходного лотка со сгибом<br>втрое) финишера. Возможна<br>печать без использования<br>блока сшивателя (дырокола/<br>верхнего лотка/лотка-<br>накопителя/блока буклетов/<br>выходного лотка со сгибом<br>втрое). (Задание удалено)                                                                      | Невозможно использовать отдельные модули<br>многофункционального финишера (дырокол/сшиватель/верхний<br>лоток/выходной лоток/лоток буклетов/выходной лоток со сгибом<br>втрое). Обратитесь к дилеру или в авторизованный сервисный<br>центр. Коснувшись [Закрыть], вы сможете продолжить<br>использование аппарата, кроме модуля, в котором возник отказ.                                                                                            |  |

1-9

| Сообщение                                                                                                    | Необходимо выполнить                                                                                                    |  |
|----------------------------------------------------------------------------------------------------|----------------------------------------------------------------------------------------------------|--|
| Имя задания:<br>Входит размер бумаги,<br>который нельзя вывести при<br>настройке Z-фальцовки.<br>Проверьте данные печати.<br>(Задание удалено). | Выбран формат оригинала, который невозможно использовать с<br>функцией [Смеш.разм.Z-фальц]. Функция [Смеш.разм.Z-фальц]<br>поддерживает только такие комбинации форматов: А4 и А3, В5 и В4,<br>Letter-R и Ledger. Проверьте формат страниц оригинала.                                                                                                    |  |
| Этот размер бумаги нельзя<br>вывести при текущей<br>настройке сгиба бумаги.<br>Проверьте направление или<br>настройки установленной<br>бумаги.  | Коснитесь [Закрыть], измените настройки и повторите отправку<br>данных.<br>Для получения дополнительной информации о размерах и<br>ориентации бумаги, используемой при фальцовке, см. пункт "Сгиб" и<br>"Переплет буклета" в "Руководство пользователя".                                                                                                    |  |
| Проверьте автоматический лоток-накопитель.                                                                                                    | Направляющие автоматически управляемого лотка для стекера<br>установлены неправильно.<br>Проверьте.                                                                                                    |  |
| Бумага неправильно загружена<br>в лоток для стекера массового<br>стопоукладчика. Проверьте<br>лоток для стекера.                                | Направляющие укладчика большой емкости установлены в<br>неправильное положение и бумага не выровнена. Проверьте<br>распечатки.<br>Чтобы печатать на бумаге нестандартного размера, необходимо<br>предварительно зарегистрировать этот размер в аппарате. Для<br>получения подробных сведений обращайтесь к администратору.                                                                                                    |  |
| В выталкивателе массового<br>стопоукладчика осталась<br>бумага. Запуск печати<br>невозможен. Извлеките бумагу<br>из выталкивателя.              | В выходном лотке укладчика большой емкости есть бумага.<br>Если в выходном лотке находится бумага, направляющие не могут<br>переместиться в правильное положение для выполнения<br>следующего задания. Удалите бумагу.                                                                                                    |  |
| В укладчике большой емкости<br>уложена бумага смешаного<br>размера. Удалите бумагу из<br>выходного лотка.                                       | <ul> <li>При включении питания или выходе из спящего режима<br/>необходимо извлечь бумагу из выходного лотка. В<br/>противном случае направляющие не смогут занять<br/>правильное положение с учетом выбранного размера<br/>бумаги. Если вы не извлекаете готовые отпечатки после<br/>выполнения каждого задания печати, рекомендуется<br/>настроить более длительное время до перехода в спящий<br/>режим. Для этого используйте параметр [Настройка<br/>энергосбережения] в меню администратора.<br/>Для получения дополнительной информации о настройке<br/>энергосбережения см. в "Руководство администратора",<br/>раздел "Настройка энергосбережения".</li> </ul> |  |
| Имя задания:<br>Это задание невозможно<br>извлечь в выходном лотке<br>укладчика большой емкости.<br>Проверьте настройки. (Задание<br>удалено.)  | Отпечатки не выводятся, поскольку задание содержит настройки,<br>которые не поддерживаются укладчика большой емкости (размер<br>бумаги, оригинал комбинированного размера или настройки,<br>которые не могут быть выполнены). Смените выходной лоток,<br>выберите поддерживаемый размер бумаги или измените настройки,<br>чтобы размеры не смешивались.                                                                                                    |  |
| Лоток массовой подачи<br>переполнен бумагой.<br>Проверьте стандартный лоток.                                                                    | В устройство лотка массовой подачи бумаги загружено слишком<br>много листов. Удалите бумагу.<br>Для получения дополнительной информации о максимально<br>допустимом количестве листов см. в "Сведения по безопасности",<br>раздел "Бумага для печати".                                                                                                    |  |

| Сообщение                                                                                                    | Необходимо выполнить                                                                                                    |  |
|----------------------------------------------------------------------------------------------------|----------------------------------------------------------------------------------------------------|--|
| Загрузите бумагу в лоток                                                                                         | Загрузите бумагу в податчик большой емкости.                                                                                                    |  |
| массовой подачи бумаги. Или<br>проверьте направляющие для<br>бумаги и настройки размера<br>бумаги.               | Положение направляющей подачи бумаги не соответствует размеру<br>бумаги. Установите направляющую подачи бумаги с учетом размера<br>бумаги. Или коснитесь [Измен. лоток] и проверьте настройки бумаги.                                                                                                    |  |
| Данные, включая след.<br>настройки, нельзя использов.<br>с наложением.                                           | <ul> <li>Невозможно использовать наложение, если выбранное<br/>изображение содержит следующие настройки. Коснитесь [Закрытл<br/>отмените эти настройки и повторно сохраните данные в хранилиц</li> <li>Масштабирование</li> <li>Двустор.</li> <li>Прошить/пробить</li> <li>Объединение</li> <li>Повторение изображения</li> <li>Буклет</li> <li>Переплет буклета</li> <li>Фальцевать</li> <li>Оригинал комбинированного размера</li> <li>Добавить обложку</li> <li>Автом. поворот изображ.</li> </ul> |  |
| Стандартный лоток (Лоток<br>подачи 1, Лоток подачи 2,<br>Лоток подачи 3) не доступен.<br>(Проект удален.)        | Возникли неполадки со стандартным лотком (лотком подачи 1,<br>лотком подачи 2, лотком подачи 3), в который загружены листы<br>разделения тиражей или листы обложки.<br>Коснитесь [Закрыть], проверьте стандартный лоток (лоток подачи 1,<br>лоток подачи 2, лоток подачи 3) и повторно отправьте данные.                                                                                                    |  |
| IP-адрес LAN0 и LAN1, или<br>сегмент сети могут<br>конфликтовать.<br>Проверьте сетевые настройки<br>LAN0 и LAN1. | Один и тот же IP-адрес (сегмент) назначен портам LAN0 и LAN1 н<br>аппарате. Назначая IP-адреса вручную, выбирайте разные IP-<br>адреса для портов LAN0 и LAN1.<br>Чтобы проверить IP-адрес, выберите [Настройка сети (IPv4)] или<br>[Настройка сети (IPv6)] в [Меню администрат.].                                                                                                    |  |

#### <1000-0000>Информация

Эти сообщения отображаются, если требуется обслуживание аппарата.

| Сообщение                                                                                        | Необходимо выполнить                                                                                                    |  |  |
|--------------------------------------------------------------------------------------------------|----------------------------------------------------------------------------------------------------|--|--|
| Скоро нужно будет заменить<br>емкость для слива<br>отработанных чернил.<br>Обратитесь к дилеру и | Необходимо заменить емкость для слива отработанных чернил.<br>Обратитесь к дилеру или в авторизованный сервисный центр.                                                                                                    |  |  |
| приготовьте новую емкость<br>для слива отработанных<br>чернил.                                   | <ul> <li>Не удастся выполнить печать, если емкость для слива<br/>отработанных чернил заполнена. При появлении этого<br/>сообщения незамедлительно обратитесь в сервисный<br/>центр.</li> </ul>                                                                 |  |  |
| Загрязнен ремень переноса.<br>Ремень в таком состоянии<br>приведет к неточной печати.            | Необходимо очистить ремень переноса. Обратитесь к дилеру или в авторизованный сервисный центр.                                                                                                    |  |  |
| Обратитесь к дилеру.                                                                             | <ul> <li>Если ремень переноса загрязнен, невозможно определить<br/>размер и положение бумаги, и печать выполняется<br/>неправильно.</li> <li>Очистка выполняется специалистами сервисного центра.<br/>При появлении этого сообщения незамедлительно</li> </ul> |  |  |
|                                                                                                  | обратитесь в сервисный центр.<br>До выполнения очистки ремня переноса поля по периметру<br>краев бумаги будут составлять 5 мм независимо от<br>настроек зоны печати.                                                                                           |  |  |
| Необходимо заменить часть<br>сшивателя со сдвигом.<br>Обратитесь к дилеру.                       | Обратитесь к дилеру или в авторизованный сервисный центр. Если<br>коснуться [Закрыть], можно продолжить использование функций<br>аппарата, кроме модуля вывода со сдвигом. Для печати используйте<br>другой выходной лоток.                                    |  |  |
| Истекает срок годности<br>чернил. В кратчайшие сроки<br>замените картридж с<br>чернилами.        | Для оптимального качества печати используйте чернильный картридж в течение 24 месяцев с даты производства (при хранении в условиях комнатной температуры).                                                                                                    |  |  |

### Глава 2 Устранение неполадок

В этой главе описаны действия, которые необходимо предпринять при возникновении неполадок.

Для устранения неполадок воспользуйтесь информацией, приведенной в этой главе.

| Проблема                                                                                                    |           |  |
|----------------------------------------------------------------------------------------------------|-----------|--|
| Застревание бумаги                                                                                                    |           |  |
| Устранение общих неисправностей аппарата                                                                                                    |           |  |
| Аппарат совсем не работает. / На сенсорной панели ничего не отображается, хотя питание<br>включено.                                                                                                    |           |  |
| На сенсорной панели ничего не отображается даже при прикосновении к кнопкам на панели управления.                                                                                                    |           |  |
| Не работает сканер.                                                                                                    | стр. 2-9  |  |
| Отпечатки слишком светлые или слишком темные.                                                                                                    | стр. 2-9  |  |
| При выполнении копирования или сканирования оригинал, загруженный в АПД (автоматическое<br>устройство подачи документов), подается неправильно.                                                        | стр. 2-10 |  |
| На отпечатках или копиях видны белые полосы или размазанное изображение.                                                                                                    | стр. 2-10 |  |
| Отпечатки грязные или содержат черные полосы.                                                                                                    | стр. 2-10 |  |
| Скопированные или отсканированные данные размыты, или часть изображения потеряна.                                                                                                    | стр. 2-10 |  |
| Видна обратная сторона оригинала.                                                                                                    | стр. 2-11 |  |
| На изображении присутствует муар.                                                                                                    | стр. 2-11 |  |
| Не подается бумага. / Тыльная сторона открытки повреждена. / Подается одновременно несколько листов.                                                                                                   |           |  |
| Ошибка подачи нескольких листов происходит слишком часто, или же сообщение об ошибке подачи нескольких листов выводится несмотря на то, что в действительности подачи нескольких листов не происходит. |           |  |
| Бумага пачкается. / Выравнивание печати выполнено неправильно.                                                                                                    |           |  |
| Устранение неполадок в драйвере принтера и во время печати                                                                                                    |           |  |
| Невозможна печать с компьютера.                                                                                                    | стр. 2-13 |  |
| Не удается правильно выполнить печать на бумаге нестандартного размера.                                                                                                    |           |  |
| При печати многостраничного документа некоторые страницы печатаются на бумаге неправильного размера.                                                                                                   |           |  |
| Печать занимает слишком много времени. / При печати большого количества экземпляров, принтер издает звуковой сигнал после печати каждой копии.                                                         |           |  |
| Утрачен PIN-код задания.                                                                                                    |           |  |
| В меню [Цветовой режим] на экране драйвера принтера не отображаются пункты [Полноцветн] и [Автомат.].                                                                                                  |           |  |
| Невозможно задать страницы, которые необходимо напечатать.                                                                                                    |           |  |
| Печатается только одна копия (страница), хотя дана команда печати нескольких копий (страниц).                                                                                                    |           |  |
| Отсутствует часть изображения.                                                                                                    | стр. 2-14 |  |
| Не удается повторно выполнить задание печати на экране [Статус задания].                                                                                                    |           |  |
| После прерывания задания или выключения аппарата с последующим включением не удается выяснить, какой объем печати выполнен.                                                                            |           |  |
| Бумага загружена, но отображается сообщение об ошибке "Положите бумагу.".                                                                                                    |           |  |
| Низкое качество результатов цветной печати.                                                                                                    | стр. 2-14 |  |

| Проблема                                                                                                    | См.       |  |
|----------------------------------------------------------------------------------------------------|-----------|--|
| Отпечатки получаются светлыми или бледными.                                                                                                    | стр. 2-15 |  |
| Края бумаги пачкаются.                                                                                                    | стр. 2-15 |  |
| Изображения слишком светлые или слишком темные.                                                                                                   |           |  |
| Двустороннюю печать невозможно выполнить на бумаге, загруженной в стандартный лоток.                                                              | стр. 2-15 |  |
| Отправленное задание прервалось.                                                                                                    | стр. 2-15 |  |
| Невозможно напечатать цвета фона штрих-кода или соседние изображения.                                                                             | стр. 2-15 |  |
| Некорректный порядок разметки.                                                                                                    | стр. 2-15 |  |
| Устранение неполадок при копировании                                                                                                    |           |  |
| На копиях частично отсутствует изображение оригинала.                                                                                             | стр. 2-16 |  |
| Выполняется двустороннее копирование, но обратная сторона одной или нескольких страниц остается пустой.                                           | стр. 2-16 |  |
| Двустороннее копирование невозможно выполнить на бумаге, загруженной в стандартный лоток.                                                         | стр. 2-16 |  |
| Устранение неполадок при сканировании                                                                                                    |           |  |
| Данные сканирования отсутствуют на экране сканирования приложения RISO Console.                                                                   | стр. 2-17 |  |
| В отсканированных данных была потеряна часть оригинала.                                                                                           | стр. 2-17 |  |
| Для цветового режима выбрано значение [Автомат.], но аппарат не распознает цветные оригиналы автоматически.                                       |           |  |
| Устранение неполадок при использовании хранилища и USB-накопителя                                                                                 |           |  |
| Файлы, сохраненные на флеш-диске USB, не отображаются на принтере.                                                                                | стр. 2-18 |  |
| Не удается правильно выполнить печать на бумаге нестандартного размера.                                                                           |           |  |
| Бумага загружена, но отображается сообщение об ошибке "Положите бумагу.".                                                                         |           |  |
| Низкое качество результатов цветной печати.                                                                                                    |           |  |
| Двустороннюю печать невозможно выполнить на бумаге, загруженной в стандартный лоток.                                                              |           |  |
| На копиях частично отсутствует изображение оригинала.                                                                                             |           |  |
| В отсканированных данных была потеряна часть оригинала.                                                                                           |           |  |
| Для цветового режима выбрано значение [Автомат.], но аппарат не распознает цветные оригиналы автоматически.                                       |           |  |
| Устранение неполадок при использовании многофункционального финишера и моду<br>вывода со сдвигом                                                  | /ля       |  |
| Многофункциональный финишер или модуль вывода со сдвигом не работает.                                                                             | стр. 2-20 |  |
| При копировании оригинала бумага скрепляется в неправильном положении.                                                                            |           |  |
| Скрепки не проходят должным образом, например, они гнутся или ломаются. / Бумага не выводится из модуля вывода со сдвигом.                        |           |  |
| Внутри аппарата застряла скрепка.                                                                                                    |           |  |
| Листы выводятся неплотно на модуль вывода со сдвигом. / Отпечатки скручены назад.                                                                 |           |  |
| Устранение неполадок при использовании лотка подачи                                                                                               |           |  |
| Произошло замятие бумаги в лотке подачи. / Не удается плавно вытянуть лоток.                                                                      |           |  |
| Поиск и устранение неисправностей устройства лотка массовой подачи бумаги                                                                         |           |  |
| Бумага в устройстве лотка массовой подачи бумаги закончилась, но стандартный лоток не опускается в нижнее положение и останавливается на полпути. |           |  |
| Невозможно отрегулировать направляющие; они вызывают сгибание, коробление или смещение бумаги.                                                    | стр. 2-25 |  |

| Проблема                                                                                                    | См.       |
|----------------------------------------------------------------------------------------------------|-----------|
| Поиск и устранение неисправностей массового стопоукладчика                                                                        |           |
| Выходной лоток не опускается, извлекать отпечатки трудно.                                                                         | стр. 2-25 |
| Выходной лоток опускается при печати каждого задания; невозможно выполнять непрерывную печать.                                    |           |
| Устранение неполадок при использовании устройства чтения ІС-карт                                                                  |           |
| Не удается выполнить вход с помощью ІС-карты.                                                                                     | стр. 2-26 |
| Потеряна или отсутствует зарегистрированная ІС-карта.                                                                             | стр. 2-26 |
| Прочие неполадки                                                                                                    |           |
| Передняя крышка не открывается.                                                                                                   | стр. 2-27 |
| При касании индексной кнопки в окне [Войти] не отображается правильное имя пользователя.                                          |           |
| Не удается удалить задание с PIN-кодом.                                                                                           |           |
| Принтер не пробуждается автоматически.                                                                                            |           |
| Не отображается экран приложения RISO Console.                                                                                    |           |
| Отображается экран [Ввод информации о чернилах].                                                                                  |           |
| Устранение неполадок при использовании дополнительного комплекта PS                                                               |           |
| Файлы, сохраненные на флеш-диске USB, не отображаются на принтере.                                                                | стр. 2-29 |
| Печать выполняется долго при использовании Mac OS. / Не удается выполнить печать с текущими настройками.                          | стр. 2-29 |
| При печати многостраничного документа в операционной системе Mac OS некоторые страницы печатаются с неправильным размером бумаги. |           |
| Если печатать файл PDF прямо с накопителя USB, будет распечатан лист с сообщением<br>"Implementation limit exceeded".             |           |

#### Застревание бумаги

Если в аппарате или опциональном оборудовании произошло замятие бумаги, печать остановится, индикатор ошибки на панели управления будет мигать красным, а на сенсорной панели отобразится местоположение замятия бумаги. Чтобы извлечь застрявшую бумагу и продолжить процесс печати, следуйте инструкциям на сенсорной панели.

# \land ВНИМАНИЕ

Засовывая руку внутрь принтера (например, для изъятия замятой бумаги), помните о выступах и металлических клеммах. В противном случае вы можете получить травму.

**1** Чтобы получить инструкции по извлечению застрявшей бумаги, нажмите на сенсорной панели кнопку, отражающую положение застрявшей бумаги.

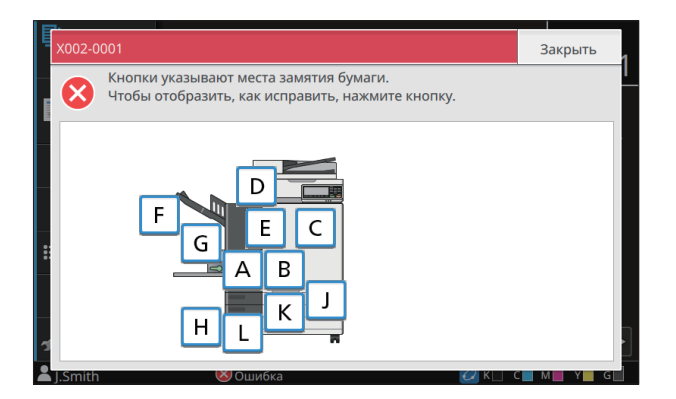

# **2** Чтобы извлечь застрявшую бумагу, следуйте указаниям на сенсорной панели.

Коснитесь [Назад] или [Далее], чтобы перейти к предыдущей или следующей странице.

(Ниже приведены примеры изображений окон экрана, которые выводятся при замятии бумаги.)

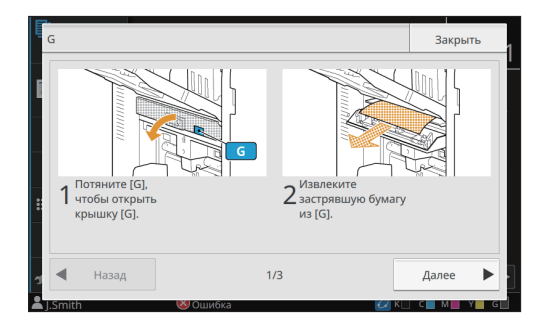

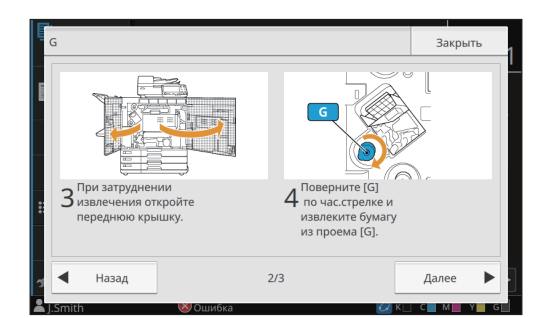

### 3 Коснитесь [Закрыть].

Вернитесь к окну, отображаемому на шаге 1. Убедитесь в том, что кнопка, указывающая место, из которого вы извлекли бумагу, исчезла.

После извлечения всей застрявшей бумаги и закрытия крышки экран ошибки закроется, и отобразится предыдущий экран.

• Пока на экране отображаются кнопки с буквами, бумага все еще не извлечена из указанного места. Повторите шаги с 1 по 3, чтобы удалить застрявшую бумагу.

# Меры предосторожности при извлечении застрявшей бумаги

• Извлекайте застрявшую бумагу медленно и осторожно. Постарайтесь не оставить обрывков бумаги в аппарате.

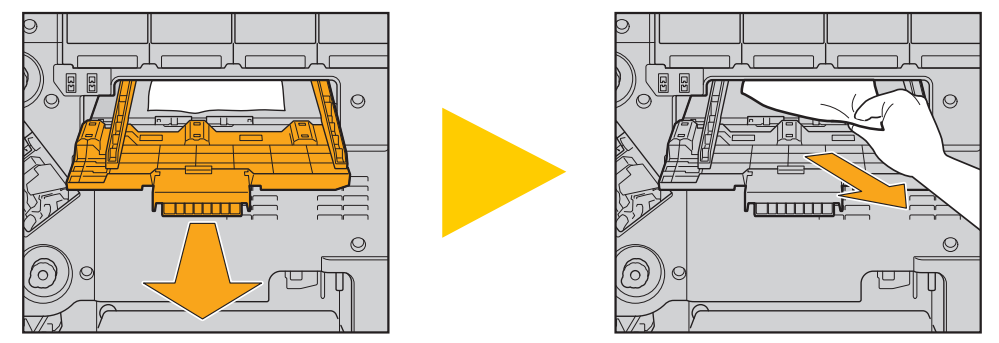

 Если застревание бумаги произошло во время печати многостраничного документа, то в механизме транспортировки может остаться как лист, который послужил причиной застревания, так и другие листы. При использовании для извлечения застрявшей бумаги внутреннего диска проверните диск еще четыре или пять раз после извлечения первого листа, чтобы извлечь все оставшиеся листы.

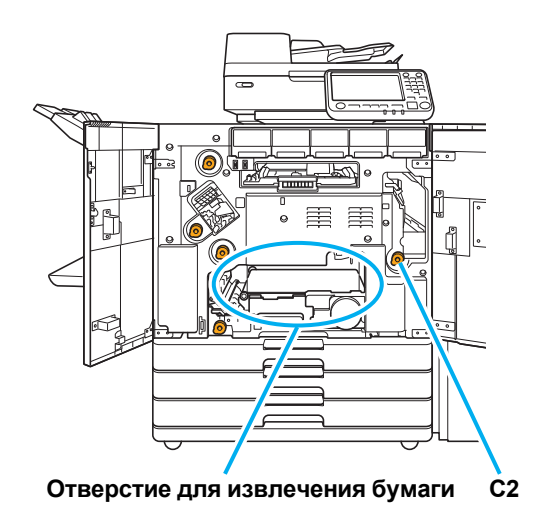

- Печатающие головки расположены внутри в верхней части отверстия для извлечения бумаги. При извлечении застрявшей бумаги из отверстия не прикасайтесь к печатающим головкам, чтобы не испачкать руки и одежду чернилами.
- Диск "С2" используется, если к правой стороне машины подключен выходной лоток.
- В зависимости от места замятия, иногда извлечь бумагу можно, постепенно сматывая ее.

#### Частое застревание бумаги

Если застревание бумаги происходит слишком часто, выполните проверку по следующим пунктам еще раз.

- Не превышает ли количество бумаги в стандартном лотке и лотке подачи максимальную емкость этих лотков.
- Правильно ли загружена бумага, и установлены направляющие для бумаги в стандартном лотке.
- Соответствует ли бумага, загруженная фактически, настройкам параметра [Выбор бумаги].
- Загружена ли пригодная к использованию бумага.
   Например, смятая или скрученная бумага может стать причиной замятия. Не используйте такую бумагу.
- При использовании бумаги нестандартного размера размер бумаги необходимо предварительно сохранить в меню администратора. Обратитесь к администратору. Для использования несохраненной бумаги нестандартного размера выберите [Выбор бумаги] - [Настройка лотка подачи бумаги] - [Размер бумаги] и укажите размер в пункте [Вручную].
- Возможно, используется бумага темного цвета или листы, уже отпечатанные с одной стороны. В этом случае аппарат может неправильно определять отдельный лист, ошибочно полагая, что подано несколько листов.
   Выберите для [Пров. под. двойн.лист.] значение [OFF].

Экран [Печать] ▶ выберите задание ▶ [Измен. настр.] в подменю ▶ [Выбор бумаги] ▶ [Настройка лотка подачи бумаги] ▶ выберите для параметра [Пров. под. двойн.лист.] значение [OFF]

[Хранили.] - экран [Загрузка] ▶ выберите папку ▶ выберите документ ▶ [Измен. настр.] в подменю для документа ▶ [Выбор бумаги] ▶ [Настройка лотка подачи бумаги] ▶ выберите для параметра [Пров. под. двойн.лист.] значение [OFF]

[USB] - экран [Загрузка] ▶ выберите папку ▶ [Открыть] ▶ выберите документ ▶ [Изменить настр.] в подменю ▶ [Выбор бумаги] ▶ [Настройка лотка подачи бумаги] ▶ выберите для параметра [Пров. под. двойн.лист.] значение [OFF]

Экран [Копир.] ▶ [Выбор бумаги] ▶ [Настройка лотка подачи бумаги] ▶ выберите для параметра [Пров. под. двойн.лист.] значение [OFF]

[Хранили.] - экран [сохран.] ► выберите папку ► [Сохр.док.] ► [Выбор бумаги] ► [Настройка лотка подачи бумаги] ► выберите для параметра [Пров. под. двойн.лист.] значение [OFF]

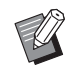

Для получения дополнительной информации о загрузке бумаги и о типах бумаги, которые можно использовать, см. пункт "Загрузка бумаги" в "Руководство пользователя" и пункт "Бумага для печати" в документе "Сведения по безопасности".

### Путь подачи бумаги

В этом разделе описан путь прохождения бумаги через аппарат во время печати. Обратитесь к этой информации при извлечении застрявшей бумаги из аппарата.

На следующем рисунке показан путь прохождения бумаги через аппарат во время печати.

- Сплошная линия: путь прохождения бумаги при односторонней печати
- --> Пунктирная линия: путь прохождения бумаги во время двусторонней печати

<При использовании лотка лицом вниз> <При использовании модуля вывода со сдвигом> <При использовании выходного лотка>

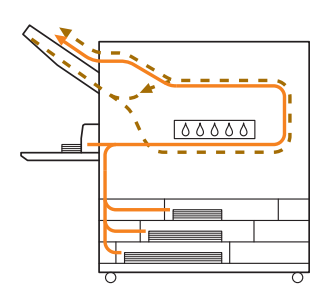

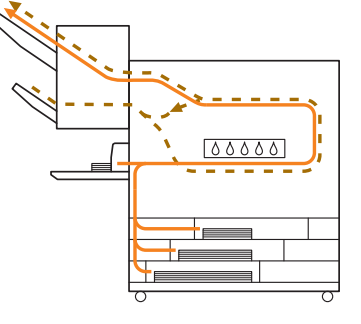

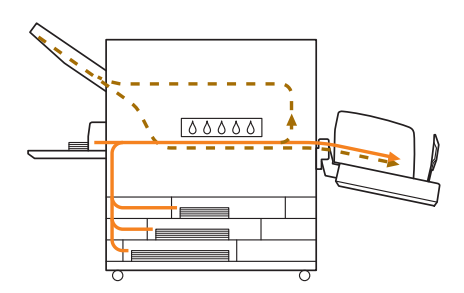

<При использовании многофункционального финишера> Путь подачи бумаги внутри многофункционального финишера одинаков при односторонней и двусторонней печати.

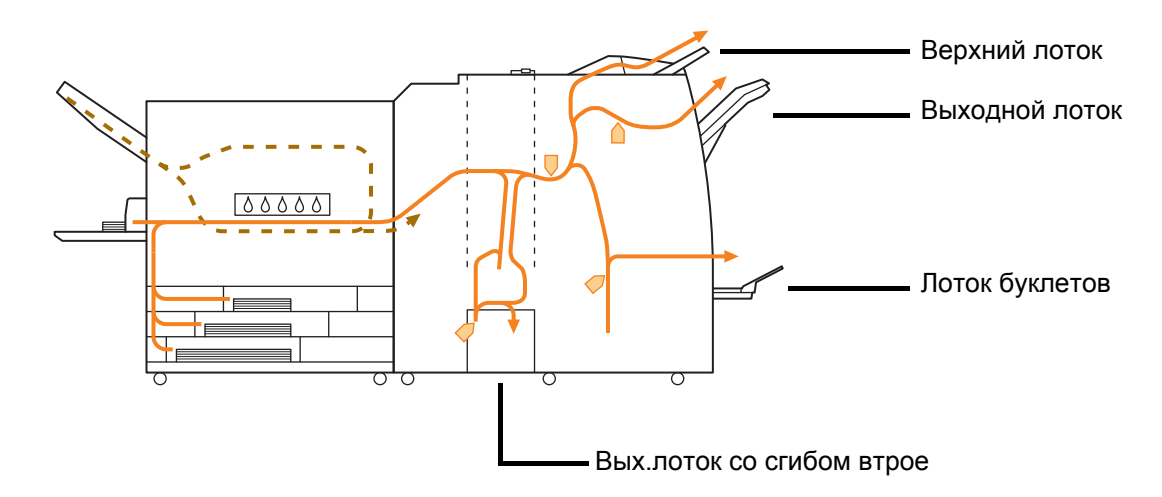

- Лоток, в который выводятся отпечатанные материалы, зависит от настроенных функций многофункционального финишера.
- Для получения дополнительной информации о пути подачи бумаги при подключении многофункционального финишера см. на следующей странице.

- При подключении многофункционального финишера
- При сшивании

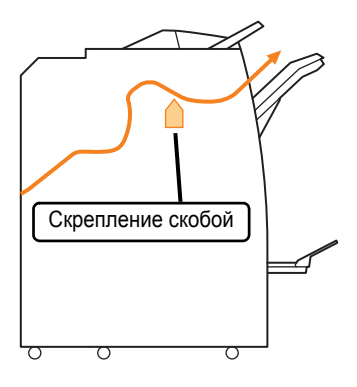

При пробивке отверстий

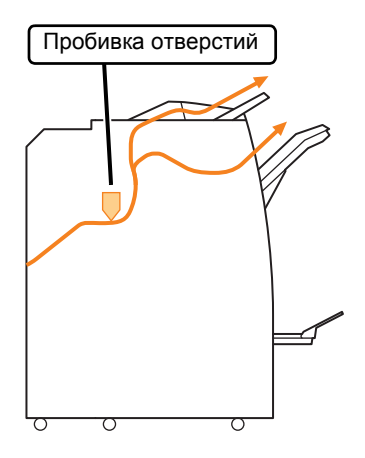

• При пробивке отверстий и скреплении

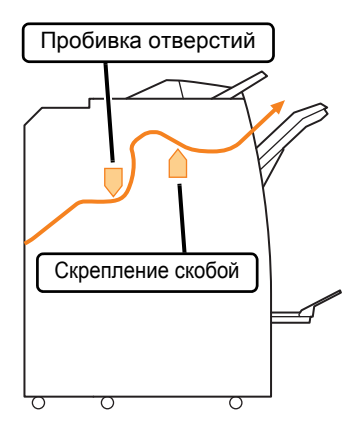

При переплетении буклета/сгибании вдвое

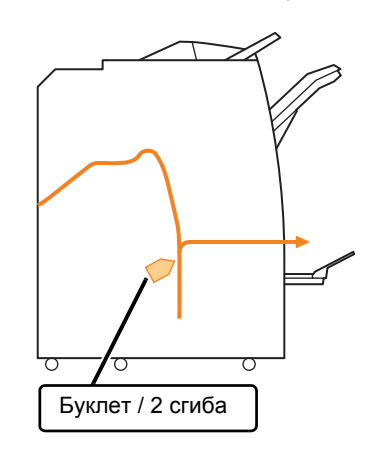

- Если установлена фальцсекция
- При сгибании втрое

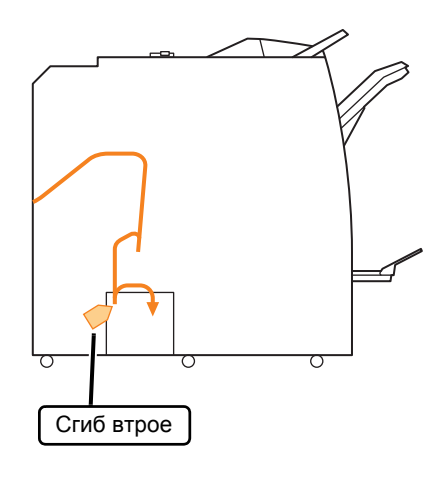

При использовании Z-фальца

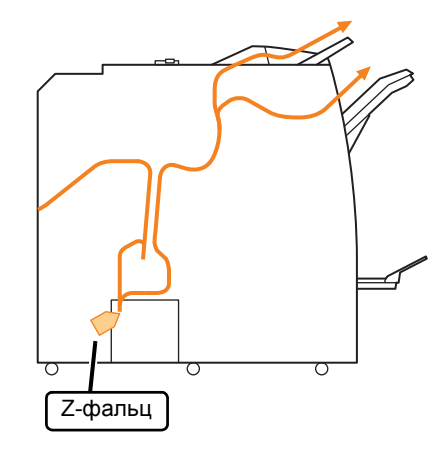

#### Устранение общих неисправностей аппарата

В этом разделе описаны способы устранения общих неполадок, которые могут возникнуть в разных режимах.

#### Аппарат совсем не работает. / На сенсорной панели ничего не отображается, хотя питание включено.

- Убедитесь в том, что включен главный выключатель питания.
- Убедитесь в том, что вилка аппарата должным образом вставлена в электрическую розетку.
- Убедитесь в том, что шнур питания надежно подсоединен к аппарату.
- Убедитесь в том, что сетевой автоматпредохранитель замкнут.
- На сенсорной панели ничего не отображается даже при прикосновении к кнопкам на панели управления.

### Возможно, аппарат находится в спящем режиме.

Возможно, администратором настроен автоматический переход аппарата в режим экономии энергии, если в течение заданного периода времени не выполнялось никаких операций. Нажмите клавишу [Активизации].

#### Не работает сканер.

- Убедитесь в том, что вилка сканера должным образом вставлена в электрическую розетку.
- Убедитесь в том, что кабель USB надежно подсоединен к принтеру и сканеру.

# Отпечатки слишком светлые или слишком темные.

### Возможно, неправильно настроен параметр плотности.

#### Печать:

Настройте параметр [Плотность печати] на вкладке [Изображен.] на экране настроек драйвера принтера.

#### Копирование и сканирование:

Выберите настройку [Уровень сканирования] при копировании в соответствии с оригиналом.

Экран [Копир.] / экран [Сканир.] ► [Уровень сканирования]

[Хранили.] - экран [сохран.] / [USB] - экран [сохран.] ▶ выберите папку ▶ [Сохр.док.] ▶ [Уровень сканирования]

При выполнении печати или копирования настройки типа бумаги, возможно, не совпадают с типом бумаги, загруженной в стандартный лоток или в лоток подачи. Правильно укажите тип бумаги.

#### Печать:

Экран [Печать] ▶ выберите задание ▶ [Измен. настр.] в подменю ▶ [Выбор бумаги] ▶ [Настройка лотка подачи бумаги] ▶ [Тип бумаги]

[Хранили.] - экран [Загрузка] ▶ выберите папку ▶ выберите документ ▶ [Измен. настр.] в подменю для документа ▶ [Выбор бумаги] ▶ [Настройка лотка подачи бумаги] ▶ [Тип бумаги]

[USB] - экран [Загрузка] ► выберите папку ► [Открыть] ► выберите документ ► [Изменить настр.] в подменю ► [Выбор бумаги] ► [Настройка лотка подачи бумаги] ► [Тип бумаги]

#### Копирование:

Экран [Копир.] ▶ [Выбор бумаги] ▶ [Настройка лотка подачи бумаги] ▶ [Тип бумаги]

[Хранили.] - экран [сохран.] ▶ выберите папку ▶ [Сохр.док.] ▶ [Выбор бумаги] ▶ [Настройка лотка подачи бумаги] ▶ [Тип бумаги]

#### При выполнении копирования или сканирования оригинал, загруженный в АПД (автоматическое устройство подачи документов), подается неправильно.

Возможно, размер оригинала слишком мал. Минимальный размер оригинала, который может быть загружен в АПД, составляет 100 мм × 148 мм. Если оригинал слишком мал, то при подаче из АПД может произойти застревание бумаги. Загрузите исходные документы размером менее 100 мм × 148 мм на стекло экспонирования.

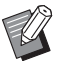

Даже если оригинал имеет подходящий размер, его нельзя будет сканировать с использованием АПД из-за ограничений по таким характеристикам, как толщина или тип бумаги. Для получения дополнительной информации см. пункт "Оригиналы" в документе "Сведения по безопасности".

# На отпечатках или копиях видны белые полосы или размазанное изображение.

Возможно, засорились печатающие головки. Выполните процедуру [Очистка печатающей головки], чтобы устранить засорение печатающих головок.

Экран [Главная1] ► [Обслуживание] ► [Очистка печатающ.головки] ► [Нормальная очистка] Если стандартная очистка не помогла решить

проблему, выполните процедуру [Сильная очистка].

#### Отпечатки грязные или содержат черные полосы.

### Возможно, в аппарат загружена бумага, которая не предназначена для печати или копирования.

Проверьте бумагу, которая загружена в стандартный лоток или лоток подачи. Для получения дополнительной информации см. "Бумага для печати" в документе "Сведения по безопасности".

### Возможно, для печати или копирования используется скрученная бумага.

Скрученная бумага может касаться печатающих головок и при этом пачкаться. Не используйте скрученную бумагу, так как это может привести к повреждению печатающих головок.

#### Возможно, при выполнении копирования или сканирования для параметра [Уровень сканирования] установлено слишком темное значение.

Настройте параметр [Уровень сканирования].

Экран [Копир.] / экран [Сканир.] ► [Уровень сканирования]

[Хранили.] - экран [сохран.] / [USB] - экран [сохран.] ▶ выберите папку ▶ [Сохр.док.] ▶ [Уровень сканирования]

#### Возможно, при выполнении копирования или сканирования крышка оригиналов закрыта не плотно.

Плотно закройте крышку оригиналов сканера, чтобы исключить попадание внешнего света.

# Возможно, при выполнении копирования или сканирования испачканы следующие компоненты.

Протрите их мягкой тканью.

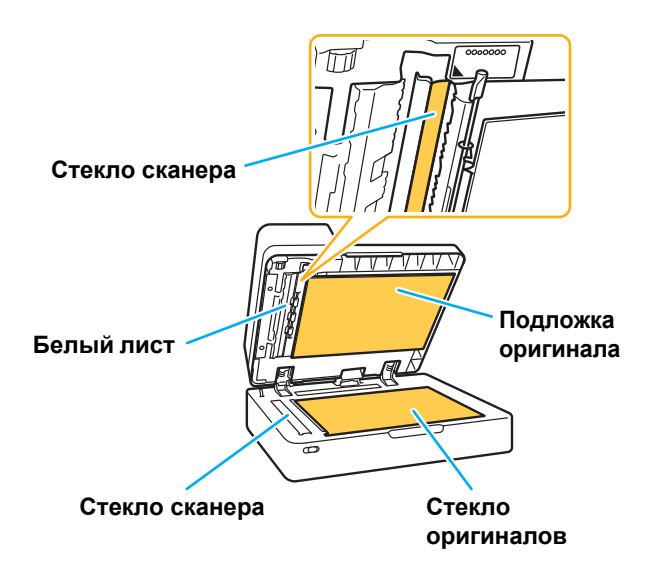

 Пыль, посторонние предметы, чернила, клей или корректирующая жидкость, приставшие к белому листу АПД, стеклу оригиналов или стеклу сканера, могут привести к тому, что скопированные или отсканированные данные не будут чистыми. Проводите периодическую чистку.

#### Скопированные или отсканированные данные размыты, или часть изображения потеряна.

### Возможно, оригинал не полностью прижат к стеклу оригиналов.

Закройте крышку оригиналов, чтобы оригинал полностью соприкасался со стеклом оригиналов.

#### Возможно, сканер подвергается вибрациям.

Отсканируйте оригинал снова, проследив за тем, чтобы сканер не подвергался вибрациям.

### Возможно, при выполнении копирования бумага влажная.

Если бумага отсырела, часть копии может не отпечататься или быть размыта. Используйте сухую бумагу.

2

### 🕗 Видна обратная сторона оригинала.

При выполнении копирования или сканирования оригинала на тонкой бумаге изображение на обратной стороне оригинала или на следующей странице может

отобразиться на сканированных данных. • Выберите для параметра [Уровень

сканирования] более светлый уровень.

Экран [Копир.] / экран [Сканир.] ► [Уровень сканирования]

[Хранили.] - экран [сохран.] / [USB] - экран [сохран.] ▶ выберите папку ▶ [Сохр.док.] ▶ [Уровень сканирования]

- На обратную сторону оригинала положите лист черной бумаги и выполните копирование или сканирование снова.
- При копировании или сканировании оригиналов с цветной основой, таких как газеты или журналы, можно использовать настройку [Уровень основного цвета], чтобы отрегулировать уровень воспроизведения цвета основы.

Экран [Копир.] / экран [Сканир.] ► [Уровень основного цвета]

[Хранили.] - экран [сохран.] / [USB] - экран [сохран.] ▶ выберите папку ▶ [Сохр.док.] ▶ [Уровень основного цвета]

#### На изображении присутствует муар.

Муар (сетчатый фон) может появиться при копировании или сканировании таких изображений, как фотографии, подвергнутые растрированию для публикации.

Муар можно уменьшить изменением настройки [Устранение муара].

Экран [Копир.] / экран [Сканир.] ▶ [Контроль изображения] ▶ [Устранение муара]

[Хранили.] - экран [сохран.] / [USB] - экран [сохран.] ▶ выберите папку ▶ [Сохр.док.] ▶ [Контроль изображения] ▶ [Устранение муара]

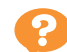

#### Не подается бумага. / Тыльная сторона открытки повреждена. / Подается одновременно несколько листов.

#### Возможно, параметр [Толщина] в меню [Тип бумаги] не совпадает со свойствами бумаги (толщиной бумаги).

Правильно настройте параметр [Толщина] в меню [Тип бумаги].

#### Печать:

Экран [Печать] ▶ выберите задание ▶ [Измен. настр.] в подменю ▶ [Выбор бумаги] ▶ [Настройка лотка подачи бумаги] ▶ [Тип бумаги] ▶ [Толщина]

[Хранили.] - экран [Загрузка] ► выберите папку ► выберите документ ► [Измен. настр.] в подменю для документа ► [Выбор бумаги] ► [Настройка лотка подачи бумаги] ► [Тип бумаги] ► [Толщина]

[USB] - экран [Загрузка] ▶ выберите папку ▶ [Открыть] ▶ выберите документ ▶ [Изменить настр.] в подменю ▶ [Выбор бумаги] ▶ [Настройка лотка подачи бумаги] ▶ [Тип бумаги] ▶ [Толщина]

#### Копирование:

Экран [Копир.] ▶ [Выбор бумаги] ▶ [Настройка лотка подачи бумаги] ▶ [Тип бумаги] ▶ [Толщина]

[Хранили.] - экран [сохран.] ▶ выберите папку ▶ [Сохр.док.] ▶ [Выбор бумаги] ▶ [Настройка лотка подачи бумаги] ▶ [Тип бумаги] ▶ [Толщина]

Для получения дополнительной информации см. пункт "Выбор бумаги" в "Руководство пользователя".

#### Возможно, необходимо отрегулировать давление подачи бумаги с учетом толщины бумаги.

Переместите рычаг регулировки давления подачи бумаги в положение "★ (НОРМАЛЬНАЯ)" или "✦ (ОТКРЫТКА)" в зависимости от типа загруженной бумаги.

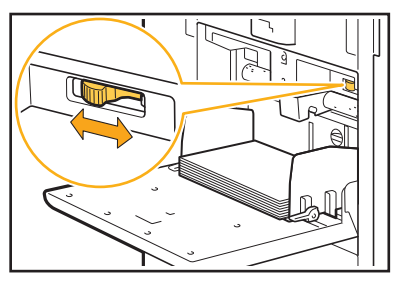

В обычной ситуации установите рычаг в положение "★ (НОРМАЛЬНАЯ)". Если есть проблемы с подачей бумаги, установите его в положение "┿ (ОТКРЫТКА)".

Для получения дополнительной информации см. пункт "Загрузка бумаги в стандартный лоток" в "Руководство пользователя".

# Возможно, неточно отрегулирован угол установки разделительной пластины.

Поверните регулировочный диск угла установки разделительной пластины в соответствии с возникшими условиями.

### Если бумага не подается: Поверните диск влево.

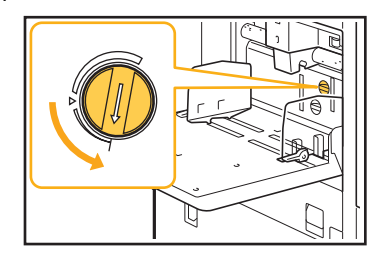

Если подается одновременно несколько листов: Поверните диск вправо.

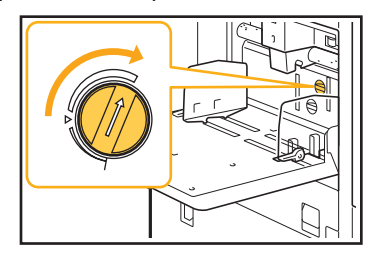

 При регулировке угла обязательно выньте бумагу из стандартного лотка и полностью опустите его в нижнее положение.

### Возможно, неправильно отрегулировано давление разделения бумаги.

Если бумага не подается, это значит, что обратная сторона открытки повреждена, или используется бумага, дающая много пыли: Поверните диск до положения "Слегка ослабленное".

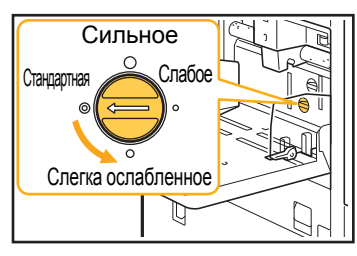

Если подается одновременно несколько листов: Поверните диск до положения "Сильное".

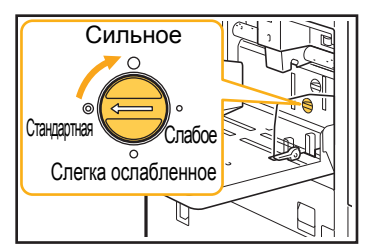

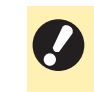

 При регулировке угла обязательно выньте бумагу из стандартного лотка и полностью опустите его в нижнее положение.

Ошибка подачи нескольких листов происходит слишком часто, или же сообщение об ошибке подачи нескольких листов выводится несмотря на то, что в действительности подачи нескольких листов не происходит.

#### Возможно, используется темная цветная бумага или бумага, на одной стороне которой уже выполнялась печать.

При использовании бумаги, на одной стороне которой уже выполнялась печать, или бумаги темного цвета, аппарат может неправильно определять тип бумаги, как будто произошла подача сразу несколько страниц. В этом случае установите для [Пров. под. двойн.лист.] значение [OFF].

#### Печать:

Экран [Печать] ▶ выберите задание ▶ [Измен. настр.] в подменю ▶ [Выбор бумаги] ▶ [Настройка лотка подачи бумаги] ▶ выберите для параметра [Пров. под. двойн.лист.] значение [OFF]

[Хранили.] - экран [Загрузка] ▶ выберите папку ▶ выберите документ ▶ [Измен. настр.] в подменю для документа ▶ [Выбор бумаги] ▶ [Настройка лотка подачи бумаги] ▶ выберите для параметра [Пров. под. двойн.лист.] значение [OFF]

[USB] - экран [Загрузка] ▶ выберите папку ▶ [Открыть] ▶ выберите документ ▶ [Изменить настр.] в подменю ▶ [Выбор бумаги] ▶ [Настройка лотка подачи бумаги] ▶ выберите для параметра [Пров. под. двойн.лист.] значение [OFF]

#### Копирование:

Экран [Копир.] ▶ [Выбор бумаги] ▶ [Настройка лотка подачи бумаги] ▶ выберите для параметра [Пров. под. двойн.лист.] значение [OFF]

[Хранили.] - экран [сохран.] ▶ выберите папку ▶ [Сохр.док.] ▶ [Выбор бумаги] ▶ [Настройка лотка подачи бумаги] ▶ выберите для параметра [Пров. под. двойн.лист.] значение [OFF]

#### Бумага пачкается. / Выравнивание печати выполнено неправильно.

#### Возможно, используется слишком темная для печати бумага.

При печати на темной бумаге аппарат может неправильно определить размер бумаги, в результате чего будет нарушено выравнивание печати, изображение будет напечатано не полностью или будут запачканы края бумаги. Рекомендуется использовать бумагу со светлым цветом основы.

#### Устранение неполадок в драйвере принтера и во время печати

В этом разделе описывается, как устранить неполадки, связанные с драйвером принтера и печатью.

#### Невозможна печать с компьютера.

#### Возможно, для параметра [Online/Offline] установлено значение [OFF].

Проверьте настройку параметра [Online/Offline] на экране Печаты.

Если отображается значение [OFF], измените его, выбрав [ON].

Экран [Печать] • выберите для параметра [Online/Offline] значение [ON]

#### Возможно, задание является отложенным.

Задания с PIN-кодом обрабатываются как отложенные. Возможно, администратором настроена автоматическая обработка аппаратом всех заданий как отложенных.

Проверьте, отображается ли задание в списке [Список отложенных заданий] на экране [Печать].

#### Возможно, аппарат выполняет другое задание и недоступен.

- Неактивные задания печатаются, начиная с верхней части списка на экране [Активно/Простой].
- Если выполняется функция прерывания на копирование, задание копирования имеет более высокий приоритет, чем задания, отправленные из драйвера принтера.

#### Отображается сообщение о необходимости замены чернильный картридж?

Печать будет невозможна, если появится сообщение о том, что необходимо заменить хотя бы один цвет. Замените чернильный картридж указанного цвета.

#### Не удается правильно выполнить печать на бумаге нестандартного размера.

#### Возможно, бумага нестандартного размера не сохранена.

Размер бумаги должен быть сохранен заранее с помощью функции [Ввод пользоват.бумаги] как в драйвере принтера, так и в аппарате.

Экран свойств драйвера принтера 🕨 вкладка [Окруж.среда] • [Ввод пользоват.бумаги]

Администратору необходимо заранее сохранить размер бумаги в меню администратора на аппарате. Обратитесь к администратору.

#### Возможно, не выбрано значение [Вручную] для параметра [Размер бумаги] в меню [Выбор бумаги] - [Настройка лотка подачи бумаги].

Для использования бумаги нестандартного размера без сохранения ее размера введите размер бумаги в настройках [Вручную].

Экран [Печать] • выберите задание • [Измен. настр.] в подменю ▶ [Выбор бумаги] ▶ [Настройка лотка подачи бумаги] • [Размер бумаги] • [Вручную] Если значение [ON] не выбрано, будет использоваться ширина и длина листа,

настроенная с помощью параметра [Размер бумаги] в драйвере принтера. При использовании бумаги нестандартного размера заблаговременное сохранение размера бумаги способствует улучшению скорости печати и выравнивания бумаги.

#### При печати многостраничного документа некоторые страницы печатаются на бумаге неправильного размера.

#### Возможно, данные оригинала содержат страницы разного размера.

На экране драйвера принтера на вкладке [Основная] установите флажок [Оригинал комб. размера]. Лоток для бумаги будет автоматически выбран в зависимости от размера страниц оригинала или печатаемого документа.

Печать занимает слишком много времени. / При печати большого количества экземпляров, принтер издает звуковой сигнал после печати каждой копии.

#### Возможно, в диалоговом окне [Печать] вашего приложения установлен флажок [Разобрать по копиям].

Снимите флажок [Разобрать по копиям] перед началом печати.

### Утрачен PIN-код задания.

#### Если утерян PIN-код, не удастся выполнить печать.

Добавьте новый PIN-код и повторите отправку данных. Обратитесь к администратору, чтобы удалить задание, которое осталось в списке [Список отложенных заданий] на экране [Печать].

#### В меню [Цветовой режим] на экране драйвера принтера не отображаются пункты [Полноцветн] и [Автомат.].

Возможно, функция цветной печати ограничена. Обратитесь к администратору.

# Невозможно задать страницы, которые необходимо напечатать.

#### Возможно, в диалоговом окне [Печать] вашего приложения установлен флажок [Разобрать по копиям].

Снимите флажок [Разобрать по копиям] и выберите для параметра [Сортировать] значение [Неподобранный] на вкладке [Основная] на экране драйвера принтера.

#### Печатается только одна копия (страница), хотя дана команда печати нескольких копий (страниц).

Возможно, установлен режим [Печать и пауза].

Если на экране драйвера принтера установлен флажок [Печать и пауза], то печать приостанавливается после вывода одной копии (страницы). Чтобы продолжить печать, если вас удовлетворяет результат печати, нажмите клавишу [Пуск] на панели управления или коснитесь [Продолж.] на сенсорной панели. Чтобы отменить режим [Печать и пауза], снимите флажок [Печать и пауза] на вкладке [Основная].

### Отсутствует часть изображения.

#### Возможно, при создании буклета или использовании функции [Скрепление скобой], не был настроен параметр [Автоуменьшен.].

В зависимости от ширины поля при создании буклета или использовании функции "Прошить/пробить" печатаемая поверхность может быть обрезана, поскольку она не умещается на листе бумаги. На экране драйвера принтера откройте вкладку [Финиш.обр.], выберите [Переплет буклета] или [Место переплета] и нажмите [Детали]. Установите флажок [Автоуменьшен.], чтобы автоматически уменьшать печатаемую поверхность, подгоняя ее под размеры бумаги.

# Не удается повторно выполнить задание печати на экране [Статус задания].

Возможно, повторная печать задания запрещена. Невозможно повторно распечатать задание, если в меню администратора установлен соответствующий запрет. Для получения подробных сведений обращайтесь к администратору.

#### После прерывания задания или выключения аппарата с последующим включением не удается выяснить, какой объем печати выполнен.

### Проверить число копий и страниц можно на экране [Подробности] завершенного задания.

Клавиша [Статус задания] ▶ [Готово] ▶ выберите задание, которое требуется проверить ▶ [Подробности] в подменю

#### Бумага загружена, но отображается сообщение об ошибке "Положите бумагу.".

Возможно, настройки параметров [Размер бумаги] и [Тип бумаги] на экране драйвера принтера не соответствуют настройкам аналогичных параметров на аппарате. Сообщение об ошибке появляется даже тогда, когда бумага загружена, но настройки параметров [Размер бумаги] и [Тип бумаги] драйвера принтера и аппарата не соответствуют друг другу. Установите в аппарате и в драйвере принтера одинаковые настройки размера и типа бумаги.

Экран [Печать] ▶ выберите задание ▶ [Измен. настр.] в подменю ▶ [Выбор бумаги] ▶ [Настройка лотка подачи бумаги] ▶ [Размер бумаги] или [Тип бумаги]

#### Возможно, для параметра [Автовыбор] выбрано значение [OFF] для стандартного лотка или лотков подачи.

Настройте параметр [Настройка лотка подачи бумаги] на аппарате, чтобы включить автовыбор используемого стандартного лотка или лотка подачи.

Экран [Печать] ▶ выберите задание ▶ [Измен. настр.] в подменю ▶ [Выбор бумаги] ▶ [Настройка лотка подачи бумаги] ▶ выберите для параметра [Автовыбор] значение [ON]

#### Низкое качество результатов цветной печати.

### Возможно, используется неподходящая для печати бумага.

Поскольку в данном аппарате используется технология струйной печати, качество печати (особенно цветной) может меняться в зависимости от типа бумаги. Аппарат использует наиболее подходящие настройки цветового профиля для каждого типа бумаги во время печати. В результате, если настройка параметра [Тип бумаги] на экране драйвера принтера не совпадает с типом бумаги, загруженной в аппарат, полноценных характеристик печати можно не получить. Проверьте следующие пункты.

- Если для параметра [Тип бумаги] выбрано значение [Любой] на экране драйвера принтера, выберите фактически используемый тип бумаги. Для получения дополнительной информации см. пункт "Тип бумаги" в "Руководство пользователя".
- Убедитесь в том, что тип бумаги, загруженной в лоток для бумаги, соответствует типу бумаги, указанному в параметрах [Настройка лотка подачи бумаги].

Экран [Печать] ▶ выберите задание ▶ [Измен. настр.] в подменю ▶ [Выбор бумаги] ▶ [Настройка лотка подачи бумаги] ▶ [Тип бумаги]

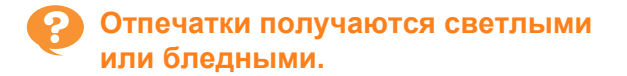

#### Возможно, выбрана функция черновой печати.

Если на экране драйвера принтера выбрана функция черновой печати, плотность печати понизится из-за меньшего количества используемых чернил. Чтобы повысить плотность печати, перейдите на вкладку [Изображен.] и выберите для параметра [Качество изображения] значение [Станд.].

#### Возможно, выбрана функция сжатия данных.

Если на экране драйвера принтера выбрана функция сжатия данных, скорость печати увеличивается, но размер капли уменьшается, поэтому нейтральные цвета получаются неравномерными. Чтобы повысить плотность печати, перейдите на вкладку [Изображен.] и выберите для параметра [Качество изображения] значение [Станд.].

#### 🔰 Края бумаги пачкаются.

#### Возможно, для параметра [Зона печати] установлено значение [Максимум] в меню администратора.

Внутренние части аппарата могут быть запачканы чернилами.

Рекомендуется использование настройки [Стандартная], в частности, когда загрязнение появляется после печати изображений, растянутых до краев бумаги. Для получения подробных сведений обращайтесь к администратору.

#### Изображения слишком светлые или слишком темные.

### Возможно, требуется корректировка данных, например фотографий.

На экране драйвера принтера на вкладке [Изображен.] установите флажок [Гаммакоррекция]. Чтобы отрегулировать яркость и контрастность, перейдите на вкладку [Детали] в диалоговом окне [Гамма-коррекция].

#### Двустороннюю печать невозможно выполнить на бумаге, загруженной в стандартный лоток.

### Возможно, для параметра типа бумаги в стандартном лотке выбрано значение [Конверт].

Если для параметра [Толщина] в меню [Тип бумаги] выбрано значение [Конверт], не удастся выполнить двустороннюю печать на бумаге из стандартного лотка независимо от типа загруженной бумаги. Выполните конфигурацию настроек в соответствии с используемой бумагой.

Экран [Печать] ▶ выберите задание ▶ [Измен. настр.] в подменю ▶ [Выбор бумаги] ▶ [Настройка лотка подачи бумаги] ▶ [Тип бумаги] ▶ [Толщина]

### Отправленное задание прервалось.

#### Возможно, вы пытаетесь распечатать задание, используя другой драйвер принтера (не GD).

Возможно, данные распечатываются или сохраняются с помощью другого драйвера принтера, кроме драйвера принтера GD. Используйте драйвер принтера GD для повторной отправки данных.

#### Невозможно напечатать цвета фона штрих-кода или соседние изображения.

#### Возможно, в области штрих-кода находится изображение или определение области штрих-кода не отрегулировано.

Независимо от цвета оригинала, в заданной области штрих-кода основным цветом является белый, а для штрих-кода, текста и иллюстраций используется черный. Убедитесь в том, что определение области штрих-кода отрегулировано, а иллюстрации и текст расположены не ближе 1 мм от штрих-кода.

Для получения дополнительной информации см. пункт "Опред. обл.штрих-кода" в "Руководство пользователя".

### Некорректный порядок разметки.

#### Возможно, неправильно настроен параметр [Объединение] или [Буклет].

Убедитесь, что указан правильный порядок страниц для параметра [Объединение] или [Буклет] на вкладке [Раскладка] на экране драйвера принтера.

#### Устранение неполадок при копировании

В этом разделе описывается, как устранить неполадки, возникающие при копировании.

# На копиях частично отсутствует изображение оригинала.

#### Возможно, неправильно задан [Масштабирование].

Настройте размер оригинала при воспроизведении в соответствии с соотношением между размерами оригинала и бумаги.

Экран [Копир.] • [Масштабирование]

#### Возможно, при создании буклета или использовании функции [Прошить/пробить] или [Прошить], не был настроен параметр [Автоуменьшен.].

В зависимости от ширины поля при создании буклета или использовании функции "Прошить/ пробить" печатаемая поверхность может быть обрезана, поскольку она не умещается на листе бумаги. В настройках поля выберите для параметра [Автоуменьшен.] значение [ON], чтобы автоматически уменьшать печатаемую поверхность, подгоняя ее под размеры бумаги.

#### Для буклетов:

Экран [Копир.] ▶ [Буклет] ▶ выберите [Поряд.разм.] ▶ выберите [Переплет] ▶ [Правка] ▶ выберите [Центр. поле] ▶ выберите для параметра [Автоуменьшен.] значение [ON]

#### Для прошить/пробить:

Экран [Копир.] ► [Поле для переплета] ► выберите для параметра [Автоуменьшен.] значение [ON]

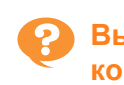

#### Выполняется двустороннее копирование, но обратная сторона одной или нескольких страниц остается пустой.

# Возможно, выполняется двустороннее копирование оригиналов, состоящих из страниц разного размера.

При выполнении двустороннего копирования оригиналов комбинированного размера выполняется одностороннее копирование, если размеры оригиналов, копируемых на лицевую и обратную стороны одного листа, не совпадают.

Двустороннее копирование невозможно выполнить на бумаге, загруженной в стандартный лоток.

#### Возможно, для параметра настройки лотка для бумаги в стандартном лотке выбрано значение [Конверт].

Если для параметра [Толщина] в меню [Тип бумаги] выбрано значение [Конверт], не удастся выполнить двустороннее копирование на бумаге из стандартного лотка независимо от типа загруженной бумаги.

Выполните конфигурацию настроек в соответствии с используемой бумагой.

Экран [Копир.] ▶ [Выбор бумаги] ▶ [Настройка лотка подачи бумаги] ▶ [Тип бумаги] ▶ [Толщина]

#### Устранение неполадок при сканировании

В этом разделе описывается, как устранить неполадки, возникающие при сканировании.

#### Данные сканирования отсутствуют на экране сканирования приложения RISO Console.

#### Возможно, не выбран параметр [Консоль] после нажатия [Сканир.] на экране [Главная1].

Данные сканирования не отображаются в приложении RISO Console, если выбран параметр [Почта] или [ПК] после нажатия [Сканир.], а также при сохранении данных сканирования в хранилище. Выберите [Консоль] и повторите сканирование оригинала.

### В отсканированных данных была потеряна часть оригинала.

#### Возможно, настройка параметра [Размер сканирования] не совпадает с фактическим размером оригинала.

Выберите для параметра [Размер сканирования] значение, соответствующее размеру оригинала, или значение [Автомат.].

Экран [Сканир.] 🕨 [Размер сканирования]

### Возможно, неправильно задан [Размер страницы] и [Масштабирование].

Настройте [Масштабирование] в соответствии со значениями [Размер сканирования] и [Размер страницы] либо установите [Размер страницы] в соответствии с размером оригинала.

Экран [Сканир.] 🕨 [Размер страницы]

Экран [Сканир.] ► [Масштабирование]

#### Для цветового режима выбрано значение [Автомат.], но аппарат не распознает цветные оригиналы автоматически.

# Автоматическое распознавание может не работать должным образом для типов оригиналов, перечисленных далее.

#### Нераспознаваемые цветные оригиналы:

- Оригинал с очень светлыми цветами
- Очень темный, почти черный оригинал
- Практически бесцветный оригинал (только тонкие цветные линии и т.д.)

#### Белый и черный цвета не распознаны:

• Цвет бумаги оригинала отличен от белого

#### Выберите другой цветовой режим, кроме [Автомат.], или отрегулируйте [Цв./монохр. порог.ур.] в меню администратора.

Экран [Копир.] ► [Цветовой режим] ► выберите [Полноцветн] / [Черный] / [Голубой] / [Пурпурный] в зависимости от цели

Экран [Сканир.] ► [Цветовой режим] ► выберите [Полноцветн] / [Оттенки сер.] / [Черный] в зависимости от цели

В меню администратора отрегулируйте [Цв./ монохр. порог.ур.] (1 - 5)

При выборе более высокого значения аппарат легче распознает цветные оригиналы. Для получения подробных сведений обращайтесь к администратору.

#### Устранение неполадок при использовании хранилища и USB-накопителя

В этом разделе описывается, как устранить неполадки, связанные с сохранением и загрузкой файлов при использовании хранилища и USB-накопителя.

Для получения дополнительной информации о неполадках, которые не удается устранить с помощью информации в этом разделе, см. пункты "Устранение неполадок в драйвере принтера и во время печати" (стр. 2-13), "Устранение неполадок при копировании" (стр. 2-16) и "Устранение неполадок при сканировании" (стр. 2-17).

#### Файлы, сохраненные на флешдиске USB, не отображаются на принтере.

#### Возможно, драйвер принтера GD не был использован для сохранения файлов в формате PRN.

Для сохранения файлов в формате PRN на флешдиск USB перейдите на вкладку [Основная] на экране драйвера принтера и выберите для параметра [Вывод] значение [Сохр. на USB-накоп.].

 Файлы, созданные и сохраненные с помощью другого приложения, не удастся напечатать в формате, свойственном данному приложению.

#### Не удается правильно выполнить печать на бумаге нестандартного размера.

Возможно, не выбрано значение [Вручную] для параметра [Размер бумаги] в меню [Выбор бумаги] - [Настройка лотка подачи бумаги]. Для использования бумаги нестандартного размера без сохранения ее размера введите размер бумаги в настройках [Вручную].

[Хранили.] - экран [Загрузка] ▶ выберите папку ▶ выберите документ ▶ [Измен. настр.] в подменю для документа ▶ [Выбор бумаги] ▶ [Настройка лотка подачи бумаги] ▶ [Размер бумаги] ▶ [Вручную]

[USB] - экран [Загрузка] ► выберите папку ► [Открыть] ► выберите документ ► [Изменить настр.] в подменю ► [Выбор бумаги] ► [Настройка лотка подачи бумаги] ► [Размер бумаги] ► [Вручную]

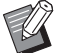

 Если значение [ON] не выбрано, ширина листа устанавливается в соответствии с шириной направляющей лотка для бумаги, а длина принимается равно максимальной длине используемого лотка. При использовании бумаги нестандартного размера заблаговременное сохранение размера бумаги способствует улучшению скорости печати и выравнивания бумаги.

#### Бумага загружена, но отображается сообщение об ошибке "Положите бумагу.".

#### Возможно, для параметра [Автовыбор] выбрано значение [OFF] для стандартного лотка или лотков подачи.

Настройте параметр [Настройка лотка подачи бумаги] на аппарате, чтобы включить автовыбор используемого стандартного лотка или лотка подачи.

[Хранили.] - экран [Загрузка] ▶ выберите папку ▶ выберите документ ▶ [Измен. настр.] в подменю для документа ▶ [Выбор бумаги] ▶ [Настройка лотка подачи бумаги] ▶ выберите для параметра [Автовыбор] значение [ON]

[USB] - экран [Загрузка] ▶ выберите папку ▶ [Открыть] ▶ выберите документ ▶ [Изменить настр.] в подменю ▶ [Выбор бумаги] ▶ [Настройка лотка подачи бумаги] ▶ выберите для параметра [Автовыбор] значение [ON]

#### Низкое качество результатов цветной печати.

### Возможно, используется неподходящая для печати бумага.

Поскольку в данном аппарате используется технология струйной печати, качество печати (особенно цветной) может меняться в зависимости от типа бумаги. Аппарат использует наиболее подходящие настройки цветового профиля для каждого типа бумаги во время печати. В результате, если настройка параметра [Тип бумаги] не совпадает с типом бумаги, загруженной в аппарат, полноценных характеристик печати можно не получить. Проверьте следующие пункты.

Убедитесь в том, что тип бумаги, загруженной в лоток для бумаги, соответствует типу бумаги, указанному в параметрах [Настройка лотка подачи бумаги].

[Хранили.] - экран [Загрузка] ▶ выберите папку ▶ выберите документ ▶ [Измен. настр.] в подменю для документа ▶ [Выбор бумаги] ▶ [Настройка лотка подачи бумаги] ▶ [Тип бумаги]

[USB] - экран [Загрузка] ▶ выберите папку ▶ [Открыть] ▶ выберите документ ▶ [Изменить настр.] в подменю ▶ [Выбор бумаги] ▶ [Настройка лотка подачи бумаги] ▶ [Тип бумаги]

#### Двустороннюю печать невозможно выполнить на бумаге, загруженной в стандартный лоток.

### Возможно, для параметра типа бумаги в стандартном лотке выбрано значение [Конверт].

Если для параметра [Толщина] в меню [Тип бумаги] выбрано значение [Конверт], не удастся выполнить двустороннюю печать на бумаге из стандартного лотка независимо от типа загруженной бумаги. Выполните конфигурацию настроек в соответствии с используемой бумагой.

[Хранили.] - экран [Загрузка] ► выберите папку ► выберите документ ► [Измен. настр.] в подменю для документа ► [Выбор бумаги] ► [Настройка лотка подачи бумаги] ► [Тип бумаги] ► [Толщина]

[USB] - экран [Загрузка] ▶ выберите папку ▶ [Открыть] ▶ выберите документ ▶ [Изменить настр.] в подменю ▶ [Выбор бумаги] ▶ [Настройка лотка подачи бумаги] ▶ [Тип бумаги] ▶ [Толщина]

# На копиях частично отсутствует изображение оригинала.

#### Возможно, неправильно задан [Масштабирование].

Настройте размер оригинала при воспроизведении в соответствии с соотношением между размерами оригинала и бумаги.

[Хранили.] - экран [сохран.] ► выберите папку ► [Сохр.док.] ► [Масштабирование]

#### Возможно, при создании буклета или использовании функции [Прошить/пробить] или [Прошить], не был настроен параметр [Автоуменьшен.].

В зависимости от ширины поля при создании буклета или использовании функции "Прошить/ пробить" печатаемая поверхность может быть обрезана, поскольку она не умещается на листе бумаги. В настройках поля выберите для параметра [Автоуменьшен.] значение [ON], чтобы автоматически уменьшать печатаемую поверхность, подгоняя ее под размеры бумаги.

#### Для буклетов:

[Хранили.] - экран [сохран.] ▶ выберите папку ▶ [Сохр.док.] ▶ [Буклет] ▶ выберите [Поряд.разм.] ▶ выберите [Переплет] ▶ [Правка] ▶ выберите [Центр. поле] ▶ выберите для параметра [Автоуменьшен.] значение [ON]

#### Для прошить/пробить:

[Хранили.] - экран [сохран.] ► выберите папку ► [Сохр.док.] ► [Поле для переплета] ► выберите для параметра [Автоуменьшен.] значение [ON]

# В отсканированных данных была потеряна часть оригинала.

#### Возможно, настройка параметра [Размер сканирования] не совпадает с фактическим размером оригинала.

Выберите для параметра [Размер сканирования] значение, соответствующее размеру оригинала, или значение [Автомат.].

[USB] - экран [сохран.] ► выберите папку ► [Сохр.док.] ► [Размер сканирования]

#### Возможно, неправильно задан [Размер страницы] и [Масштабирование].

Настройте [Масштабирование] в соответствии со значениями [Размер сканирования] и [Размер страницы] либо установите [Размер страницы] в соответствии с размером оригинала.

[USB] - экран [сохран.] ► выберите папку ► [Сохр.док.] ► [Размер страницы]

[USB] - экран [сохран.] ► выберите папку ► [Сохр.док.] ► [Масштабирование]

#### Для цветового режима выбрано значение [Автомат.], но аппарат не распознает цветные оригиналы автоматически.

Выберите другой цветовой режим, кроме [Автомат.], или отрегулируйте [Цв./монохр. порог.ур.] в меню администратора.

[Хранили.] - экран [сохран.] ▶ выберите папку ▶ [Сохр.док.] ▶ [Цветовой режим] ▶ выберите [Полноцветн] / [Черный] / [Голубой] / [Пурпурный] в зависимости от цели

[USB] - экран [сохран.] ▶ выберите папку ▶ [Сохр.док.] ▶ [Цветовой режим] ▶ выберите [Полноцветн] / [Оттенки сер.] / [Черный] в зависимости от цели

В меню администратора отрегулируйте [Цв./ монохр. порог.ур.] (1 - 5)

При выборе более высокого значения аппарат легче распознает цветные оригиналы. Для получения подробных сведений обращайтесь к администратору.

#### Устранение неполадок при использовании многофункционального финишера и

#### модуля вывода со сдвигом

В этом разделе описывается, как устранить неполадки, связанные с опциональным многофункциональным финишером и модулем вывода со сдвигом.

#### Многофункциональный финишер или модуль вывода со сдвигом не работает.

- Убедитесь в том, что вилка модуля вставлена в электрическую розетку.
- Убедитесь в том, что питание принтера включено.
- Нажмите клавишу [Питание] на панели управления, чтобы выполнить перезапуск аппарата. Если многофункциональный финишер или модуль вывода со сдвигом по-прежнему не работает, обратитесь к дилеру или в авторизованный сервисный центр.

#### При копировании оригинала бумага скрепляется в неправильном положении.

Возможно, ориентация загруженного оригинала не соответствует настройкам параметра [Ориентация оригинала] на экране [Прошить/пробить] или [Прошить].

Экран [Копир.] ► [Прошить/пробить] или [Прошить] ► настройте параметр [Ориентация оригинала]

[Хранили.] - экран [сохран.] ▶ выберите папку ▶ [Сохр.док.] ▶ [Прошить/пробить] или [Прошить] ▶ настройте параметр [Ориентация оригинала]

### Для опции [Автом. поворот изображ.] не установлено [ON].

Аппарат не может выполнять сшивание бумаги и пробивание отверстий в правильном положении, если для этого параметра выбрано значение [OFF].

Экран [Копир.] 🕨 [Автом. поворот изображ.]

```
[Хранили.] - экран [сохран.] ► выберите папку ►
[Сохр.док.] ► [Автом. поворот изображ.]
```

#### Скрепки не проходят должным образом, например, они гнутся или ломаются. / Бумага не выводится из модуля вывода со сдвигом.

### Возможно, выбрано слишком много листов для сшивания.

- При использовании многофункционального финишера
  - Максимальное количество скрепляемых листов: 100 листов для бумаги 85 г/м<sup>2</sup> формата А4 или меньше, 65 листов для бумаги формата большего чем А4.
- При использовании модуля вывода со сдвигом Максимальное количество скрепляемых листов: 50 листов для бумаги 85 г/м<sup>2</sup> формата А4 или B5 и 25 листов для бумаги формата А3 или B4.

Если скрепки не проходят должным образом при использовании количества листов, указанного выше, обратитесь к дилеру или в авторизованный сервисный центр.

### 😢 Внутри аппарата застряла скрепка.

Выполните действия, описанные в пункте "Застревание скрепок (Многофункциональный финишер)" (стр. 2-21) и "Застревание скрепок (Модуль вывода со сдвигом)" (стр. 2-23), чтобы извлечь скрепку.

#### Листы выводятся неплотно на модуль вывода со сдвигом. / Отпечатки скручены назад.

Возможно, неправильно отрегулировано положение лотка модуля вывода со сдвигом (фиксированное положение, обозначенное меткой ►◄).

Измените положение лотка в зависимости от типа бумаги и условий вывода.

Для печати на нескольких листах формата В5 или меньшего путем смещения или без сортировки установите фиксированное положение метки ◀, как показано далее.

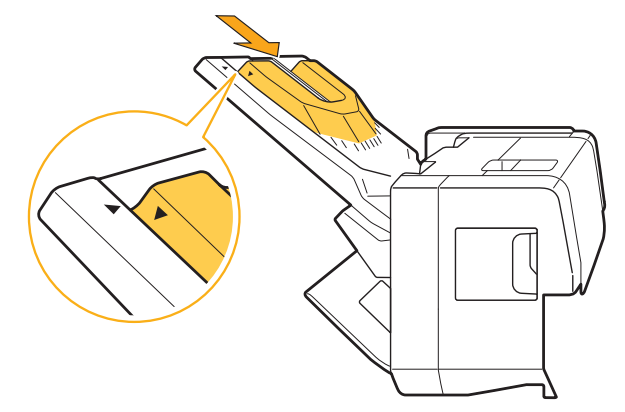

# Застревание скрепок (Многофункциональный финишер)

Чтобы удалить скрепку, застрявшую внутри аппарата, выполните следующие действия.

Блок картриджа со скрепками UR1

### 1 Откройте крышку.

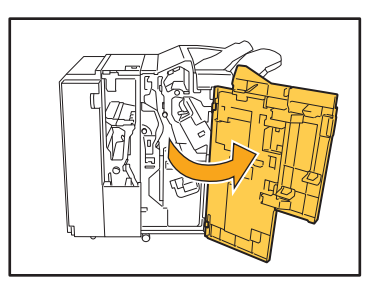

2 Возьмитесь за рукоятку картриджа со скрепками и потяните ее на себя, немного приподнимая.

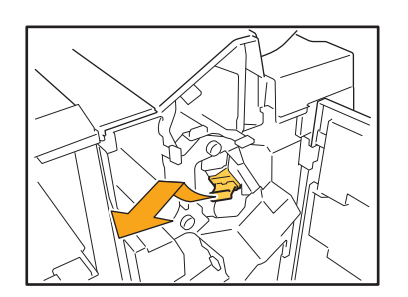

Откройте крышку картриджа степлера и выньте застрявшую скобку.

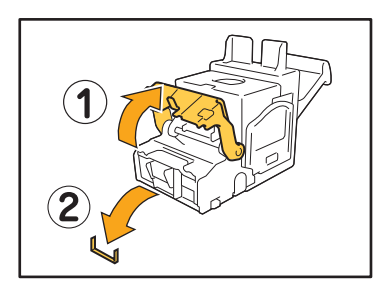

### 🕂 внимание

Следите за тем, чтобы не травмировать Ваши пальцы при удалении скрепки.

4 Если вы не можете вынуть застрявшую скобку, нажмите на дно картриджа в направлении стрелки, чтобы все-таки извлечь скрепку.

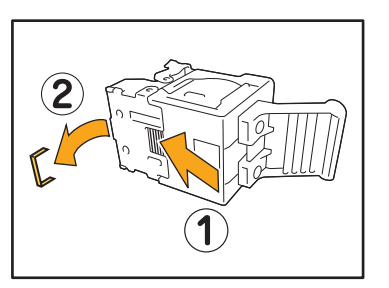

**5** Поставьте картридж степлера на место.

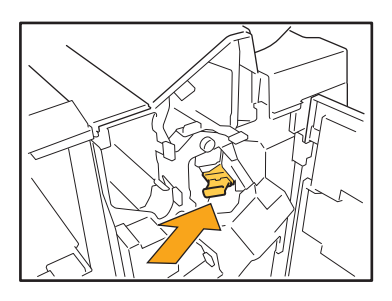

Задвиньте картридж, пока не услышите щелчок.

### 6 Закройте крышку.

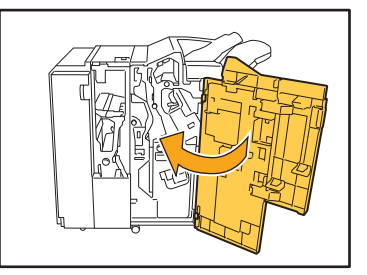

- Блок картриджа со скрепками UR2/UR3
- 1 Откройте крышку.

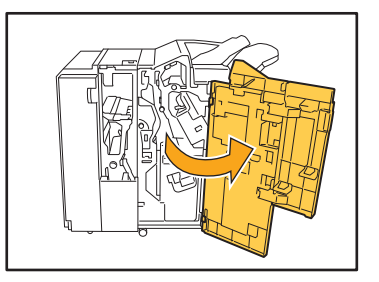

2 Нажмите рычаг R2/R3 вправо и вытяните модуль вперед.

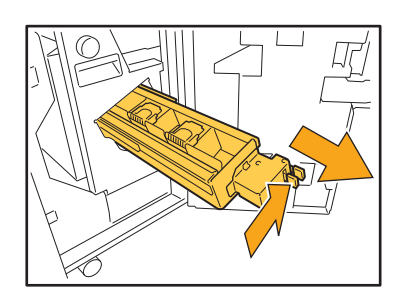

**3** Удерживая защелки слева и справа на картридже, вытяните его влево вверх.

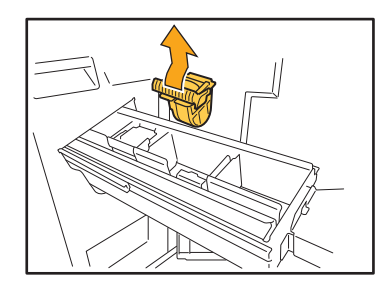

4 Извлеките застрявшую скрепку.

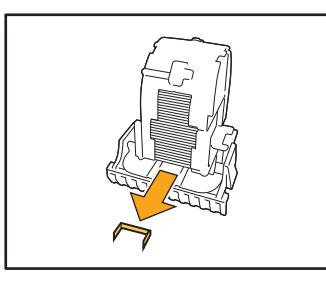

ВНИМАНИЕ Следите за тем, чтобы не травмировать Ваши пальцы при удалении скрепки.

5 Удерживая защелки слева и справа на картридже, вставьте его в модуль.

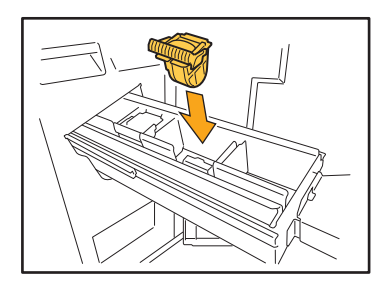

Хорошо нажмите картридж посредине (круглая выемка).

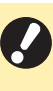

При неполном помещении картридж будет свободным, что может привести к прекращению подачи скоб.

6 Поставьте модуль на место.

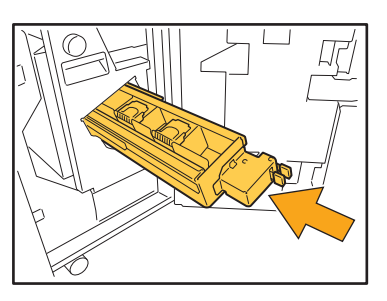

7 Закройте крышку.

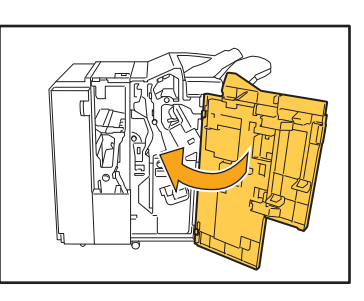

### 2

Серия ComColor GD Руководство по устранению неисправностей

### Застревание скрепок

(Модуль вывода со сдвигом)

Чтобы удалить скрепку, застрявшую внутри аппарата, выполните следующие действия.

#### Откройте крышку картриджа со скрепками.

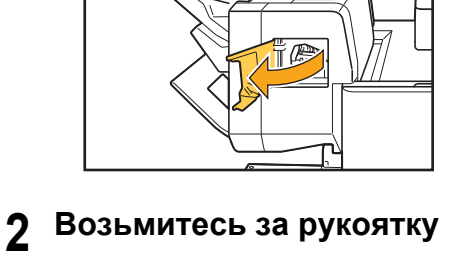

2 Возьмитесь за рукоятку картриджа со скрепками и потяните ее на себя.

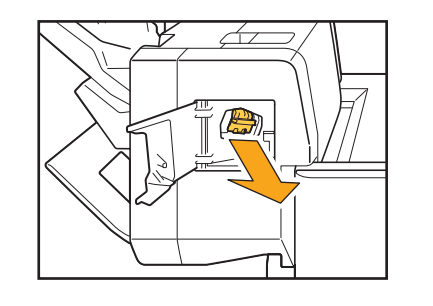

**3** Откройте крышку картриджа со скрепками и выньте застрявшую скрепку.

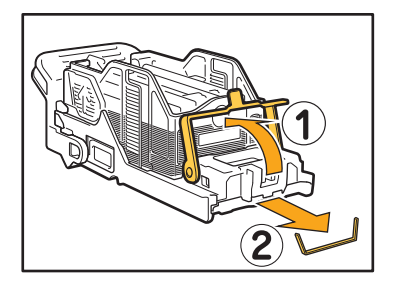

### 🕂 внимание

Следите за тем, чтобы не травмировать Ваши пальцы при удалении скрепки.

**4** Поставьте картридж степлера на место.

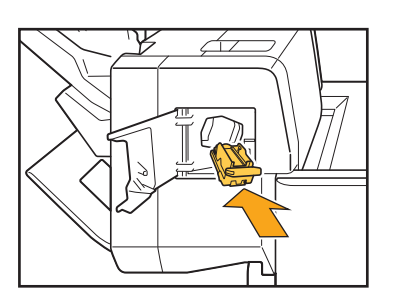

**5** Закройте крышку картриджа со скрепками.

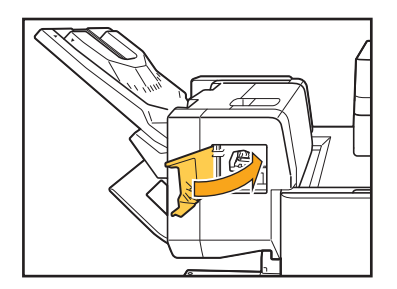

#### Устранение неполадок при использовании лотка подачи

В этом разделе описаны меры предосторожности при использовании лотка подачи.

#### Произошло замятие бумаги в лотке подачи. / Не удается плавно вытянуть лоток.

Возможно, придется вынуть Лоток подачи, чтобы удалить лист бумаги, застрявший на дальнем конце лотка подачи.

С правой стороны лотка подачи имеется пружина. При извлечении лотка держите его, как показано далее, не касаясь пружины.

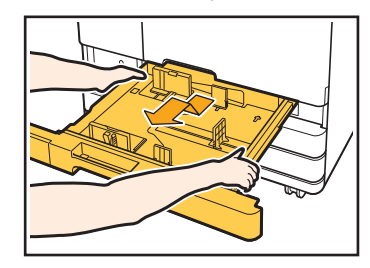

- 1 Выдвиньте лоток до упора.
- 2 Приподнимите переднюю часть лотка по диагонали вверх и выньте его.
- 3 Удалите застрявшую бумагу.
- 4 Совместите белые выступы на обеих сторонах лотка с направляющими и верните лоток на место.

Приподнимите переднюю часть лотка по диагонали вверх и поместите его на рельсы. Затем опустите лоток в горизонтальное положение и задвиньте его.

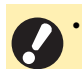

 Чтобы удержать лоток правильно, поместите правую руку на переднюю крышку лотка, а левую руку - на дальнюю левую часть, расположенную по диагонали от правой руки. Если вынимать лоток, удерживая переднюю часть обеими руками, его задняя часть может упасть из-за веса лотка.

#### - Как загружать бумагу форматов АЗ и В4 -

Установите направляющие бумаги в правильное положение в соответствии с размером используемой бумаги. Чтобы изменить положение направляющих бумаги, сдавите направляющую бумаги с двух сторон, извлеките ее, а затем вставьте в отверстие, соответствующее выбранному размеру бумаги.

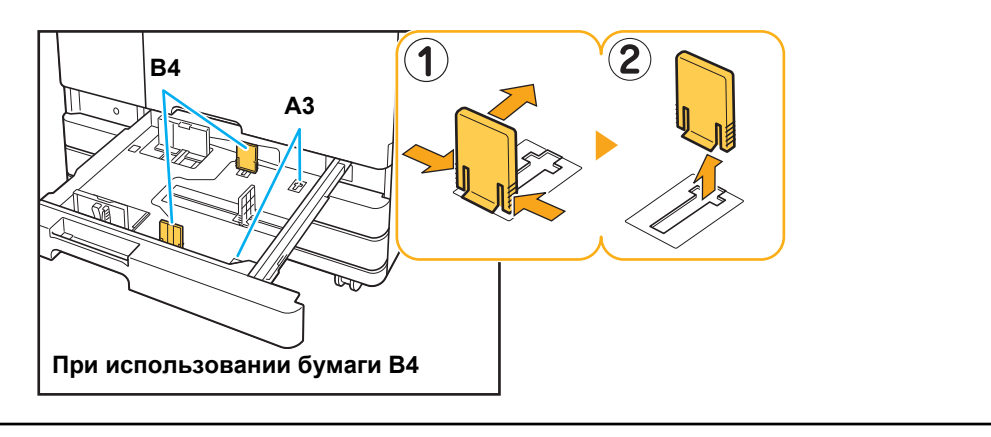

#### Поиск и устранение неисправностей устройства лотка массовой подачи бумаги

В этом разделе описывается, как устранить неполадки, связанные с опциональным устройством лотка массовой подачи бумаги.

Бумага в устройстве лотка массовой подачи бумаги закончилась, но стандартный лоток не опускается в нижнее положение и останавливается на полпути.

Чтобы опустить стандартный лоток, нажмите кнопку опускания стандартного лотка. Удерживая кнопку опускания стандартного лотка, опустите стандартный лоток в нужное положение.

> Положение, в которое стандартный лоток опускается после окончания бумаги или нажатия кнопки опускания стандартного лотка, можно настроить в меню администратора.

Невозможно отрегулировать направляющие; они вызывают сгибание, коробление или смещение бумаги.

Если сразу загрузить слишком много бумаги, направляющие не смогут установиться в правильное положение. (Причиной смещения является сгибание или коробление листов.) Загрузите пачку бумаги, отрегулируйте направляющие и только после этого загрузите остаток бумаги. Для получения дополнительной информации о загрузке большого количества листов см. в "Руководство пользователя", раздел "Одновременная загрузка большого количества бумаги".

#### Поиск и устранение неисправностей массового стопоукладчика

В этом разделе описывается, как устранить неполадки, связанные с опциональным массовым стопоукладчиком.

#### Выходной лоток не опускается, извлекать отпечатки трудно.

Чтобы опустить выходной лоток, нажмите кнопку опускания стандартного лотка.

При нажатии кнопки опускания стандартного лотка, выходной лоток опустится до положения, в которое установлена каретка (самое нижнее).

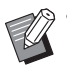

 Если в процессе опускания выходного лотка нажать кнопку опускания стандартного лотка, лоток остановится.

- Нажимайте кнопку опускания стандартного лотка, когда и левая, и правая крышки закрыты.
- Положение, в которое опускается выходной лоток, когда задание печати завершено или приостановлено, можно задать в меню администратора.

#### Выходной лоток опускается при печати каждого задания; невозможно выполнять непрерывную печать.

# После завершения задания печати выходной лоток можно [Опустить до каретки] или [Опустить до указанной позиции].

Чтобы не опускать выходной лоток, выберите [Не опускайте лоток для стек.] для параметра [Укладчик большой емкости] в меню администратора. Для получения подробных сведений обращайтесь к администратору.

#### Устранение неполадок при использовании устройства чтения ІС-карт

В этом разделе описывается, как устранить неполадки, связанные с устройством чтения ІС-карт.

# Не удается выполнить вход с помощью IC-карты.

# Возможно, IC-карту не удается использовать из-за конфликта с другой картой, например установленной в этом же держателе.

Если возникает конфликт между картами, возможно, не удастся выполнить вход с помощью IC-карты.

### Возможно, IC-карта поднесена к устройству чтения неправильно.

Если IC-карта находится слишком далеко от устройства чтения IC-карт, она не будет распознана, и произойдет ошибка аутентификации.

### Возможно, неправильно подсоединен кабель USB устройства чтения IC-карт.

Если он неправильно подсоединен, возможно, не удастся выполнить вход с помощью ІС-карты.

### Возможно, информация на IC-карте не зарегистрирована в аппарате.

- Администратору необходимо заранее зарегистрировать IC-карту. Убедитесь, что администратор зарегистрировал вашу IC-карту.
- Неправильно задан атрибут внешнего сервера, который используется для аутентификации ICкарт. Для получения дополнительной информации о способах устранения неполадок обратитесь к администратору.

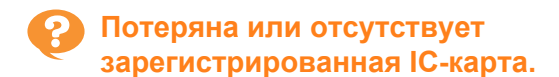

### Незамедлительно обратитесь к администратору.

С помощью IC-карты пользователь может войти в систему аппарата и выполнить печать документов. Если ваша IC-карта будет использована другим лицом без вашего ведома, все действия будут зарегистрированы под вашим именем. В случае утраты карты незамедлительно обратитесь к администратору.

#### Прочие неполадки

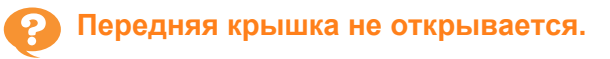

Переднюю крышку можно открывать только для устранения ошибок, например для замены чернильного картриджа или извлечения застрявшей бумаги. Чтобы открыть переднюю обложку при

возникновении ошибки, нажмите [Защелка передней крышки].

Экран [Главная1] • [Обслуживание] • [Защелка передней крышки]

#### При касании индексной кнопки в окне [Войти] не отображается правильное имя пользователя.

#### Возможно, администратор неправильно настроил параметр [Индекс] в меню [Настр. данных польз.].

Обратитесь к администратору.

#### Не удается удалить задание с PINкодом.

Чтобы удалить задание с PIN-кодом без ввода PINкода, необходимо войти в систему с учетной записью администратора. Для удаления задания обратитесь к администратору.

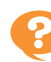

#### Принтер не пробуждается автоматически.

При попытке печати в сетевой среде, в которой не работает функция пробуждения по локальной сети, принтер не включится автоматически из-за настройки уровня сна, заданного администратором.

На экране драйвера принтера нажмите [Получ.инф.о принт.] и настройте [МАС-адрес принтера].

Экран свойств драйвера принтера 🕨 вкладка [Окруж.среда] • [Получ.инф.о принт.]

Для получения дополнительной информации см. "Руководство пользователя", раздел "Пробуждение по локальной сети". Если не удалось решить проблему, обратитесь к администратору.

#### Не отображается экран приложения **RISO Console.**

#### Возможно, неправильно введен IP-адрес аппарата в веб-браузере.

Введите правильный IP-адрес. Узнать IP-адрес аппарата можно на экране [Главная1], коснувшись [О системе] - [Инф.о машине].

#### Возможно, аппарат находится в спящем режиме.

Возможно, уровень сна, заданный администратором в меню [Настройка энергосбережения], не позволяет активировать приложение RISO Console. Нажмите клавиши [Активизации], чтобы перевести аппарат в рабочий режим, затем активируйте приложение RISO Console.

Для получения дополнительной информации о настройках энергосбережения обратитесь к администратору.

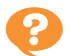

#### Отображается экран [Ввод информации о чернилах].

#### Введите заданные значения, следуя инструкциям на экране.

Для обеспечения оптимального качества печати аппарат получает информацию от каждого чернильного картриджа. Если не удается получить информацию надлежащим образом, введите соответствующие значения на экране [Ввод информации о чернилах].

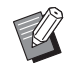

• При замене картриджа с чернилами или нажатии клавиши [Питание] на панели управления для перезапуска аппарата заданные значения, введенные на экране [Ввод информации о чернилах], будут удалены.

Повторно настройте данные чернильного картриджа.

Если отображается экран [Ввод информации о чернилах], это значит, что установлен чернильный картридж другой марки, кроме RISO. Чтобы продолжить использовать чернильный картридж другой марки, введите соответствующие значения, пользуясь следующей таблицей.

| Сообщение                                                                  | Настройка/описание                                                                                                    | Заданное значение/<br>подробности                                                                                                    |
|----------------------------------------------------------------------------|----------------------------------------------------------------------------------------------------|----------------------------------------------------------------------------------------------------|
| Выберите настройку<br>для регулировки<br>температуры для<br>набора чернил. | Для обеспечения оптимальной печати задайте<br>контрольный диапазон температуры, при которой<br>допускается печать с помощью данных чернил.                                                                                                | [1] (30 °C - 40 °C)<br>[2] (30 °C - 45 °C)<br>[3] (25 °C - 45 °C)<br>[4] (20 °C - 45 °C)<br>[5] (20 °C - 40 °C)                                                                                                    |
| Выберите операцию<br>очистки для<br>установленных<br>чернил.               | <ul> <li>Задайте предел цикла очистки для чернил, при котором не возникнет дефектов печати.</li> <li>Если заданное значение превышает максимальное количество листов, отобразится экран подтверждения настройки цикла очистки.</li> </ul> | <ul> <li>[1] (от 500 до 700 листов)</li> <li>[2] (от 500 до 1500 листов)</li> <li>[3] (от 500 до 3000 листов)</li> <li>[4] (от 500 до 5000 листов)</li> <li>[5] (от 500 до 5000 листов)</li> <li>Значения по умолчанию для<br/>параметров [4] и [5]</li> <li>отличаются, хотя их<br/>допустимые диапазоны<br/>выбора совпадают.</li> <li>[4]: 2000 листов</li> <li>[5]: 3000 листов</li> </ul> |
| Установите дату срока<br>годности чернил.                                  | Укажите год и месяц для отображения сообщения<br>о приближении окончания срока годности чернил.                                                                                                    | [Месяц]: 1 - 12<br>[Год] (две последние цифры):<br>00 - 99                                                                                                    |

#### Устранение неполадок при использовании дополнительного комплекта PS

В этом разделе описывается, как устранить неполадки, связанные с драйвером принтера PostScript 3 и печатью.

#### Файлы, сохраненные на флешдиске USB, не отображаются на принтере.

Возможно, файлы PDF сохранены в папку, созданную драйвером принтера GD. Файлы PDF, сохраненные в папку, созданную драйвером принтера GD, не отображаются. Сохраните файлы PDF непосредственно на флешдиск USB, не создавая папку, или сохраните их в папку, созданную заранее.

Печать выполняется долго при использовании Mac OS. / Не удается выполнить печать с текущими настройками.

#### Возможно, в диалоговом окне [Печать] вашего приложения установлен флажок [Сортировать страницы].

Снимите флажок [Сортировать страницы] перед началом печати.

При печати многостраничного документа в операционной системе Mac OS некоторые страницы печатаются с неправильным размером бумаги.

### Возможно, данные оригинала содержат несколько размеров бумаги.

При печати данных оригинала, содержащего несколько размеров бумаги, размер бумаги первой страницы будет использован для всех последующих страниц. В результате страницы, размер которых отличается от размера первой страницы, могут быть напечатаны неправильно, или часть изображения может отсутствовать.

Если печатать файл PDF прямо с накопителя USB, будет распечатан лист с сообщением "Implementation limit exceeded".

#### Оригинал содержит изображение высокого разрешения?

Напечатать оригинал с изображением высокого разрешения невозможно, поскольку обработка занимает слишком много времени. Используйте в оригинале изображение с более низким разрешением и повторно отправьте данные на печать. Если печать все равно не выполняется, обратитесь к дилеру или уполномоченному торговому представителю.

2-29

### Глава 3 Обслуживание

#### Замена картриджа со скрепками

Если закончились скобки, печать останавливается и появляется сообщение на сенсорной панели. Для замены картриджа со скрепками выполните следующие действия.

Замена картриджа со скрепками UR1 (Многофункциональный финишер)

 Сообщение о необходимости замены скрепок может появиться, даже если скрепки не закончились. В любом случае замените блок скрепок. Оставшиеся скрепки могут быть использованы.

1 Откройте крышку.

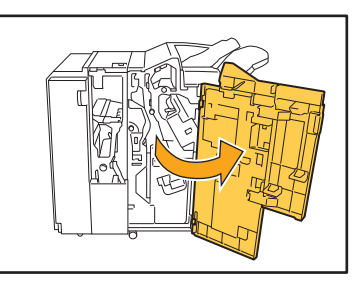

2 Возьмитесь за рукоятку картриджа со скрепками и потяните ее на себя, немного приподнимая.

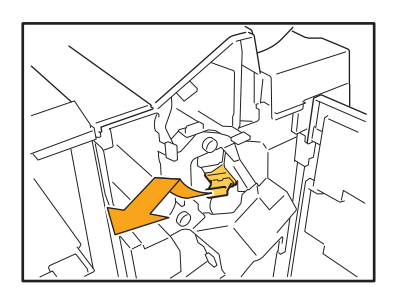

**3** Чтобы открыть крышку картриджа со скрепками, нажмите на область, отмеченную стрелкой ①.

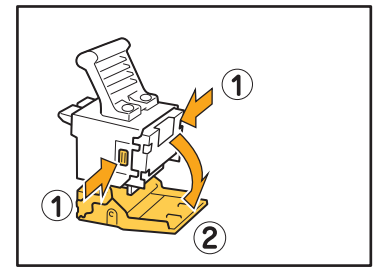

**Д** Выньте блок скобок.

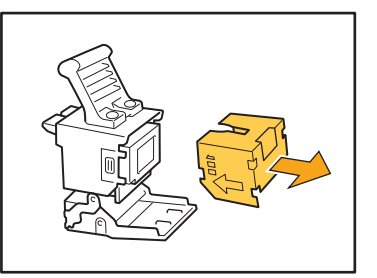

5 Вставьте в картридж новый блок скрепок.

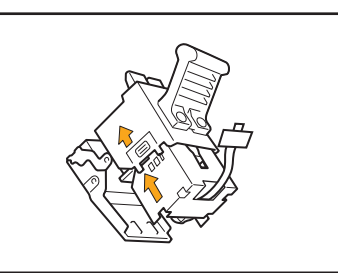

2.

Сопоставьте стрелки и вставьте футляр со скрепками.

6 Снимите с блока скрепок ленту.

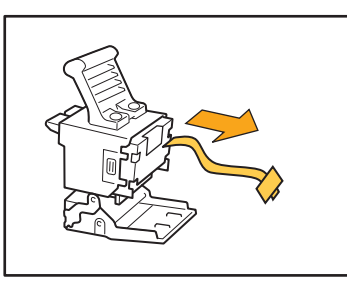

7 Закройте крышку картриджа степлера.

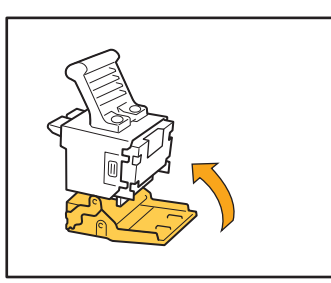

8 Поставьте картридж степлера на место.

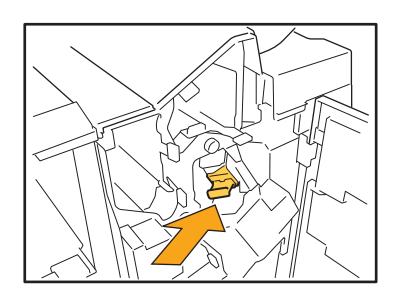

9 Закройте крышку.

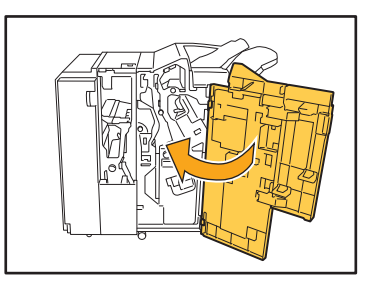

# Замена картриджа со скрепками UR2/UR3

 Сообщение о необходимости замены скрепок может появиться, даже если скрепки не закончились. В любом случае замените блок скрепок. Оставшиеся скрепки не могут быть использованы. Не забывайте об этом.

### 1 Откройте крышку.

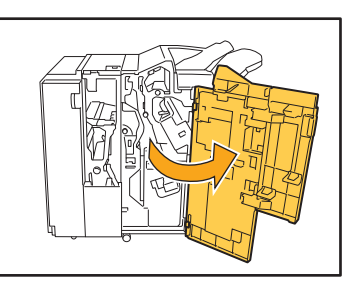

2 Нажмите рычаг R2/R3 вправо и вытяните модуль вперед.

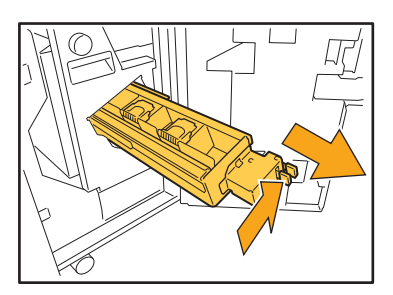

**3** Удерживая защелки слева и справа на картридже, вытяните его влево вверх.

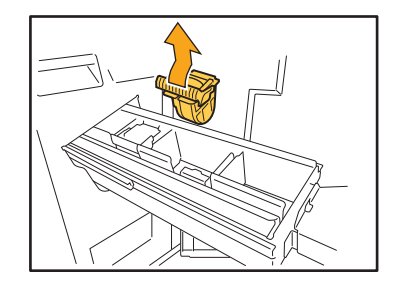

4 Удерживая защелки слева и справа на новом картридже, вставьте его в модуль.

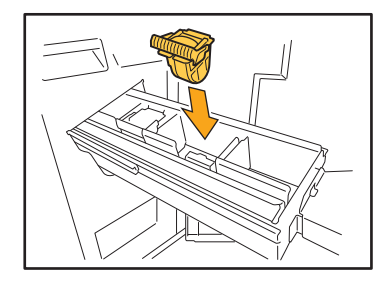

Хорошо нажмите картридж посредине (круглая выемка).

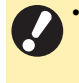

 При неполном помещении картридж будет свободным, что может привести к прекращению подачи скоб.

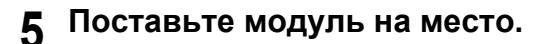

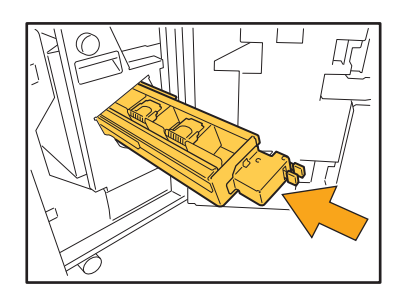

6 Закройте крышку.

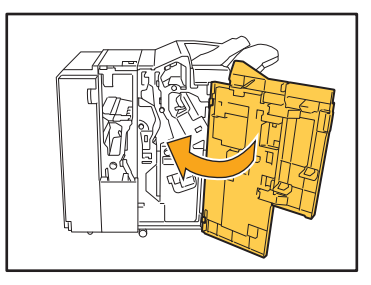

Замена картриджа со скрепками (Модуль вывода со сдвигом)

 Сообщение о необходимости замены скрепок может появиться, даже если скрепки не закончились. В любом случае замените блок скрепок. Оставшиеся скрепки могут быть использованы.

**1** Откройте крышку картриджа со скрепками.

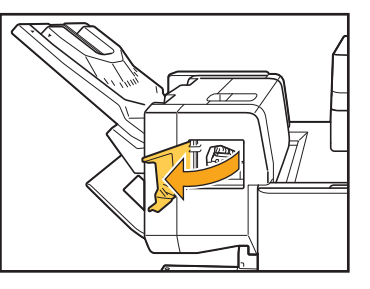

2 Возьмитесь за рукоятку картриджа со скрепками и потяните ее на себя.

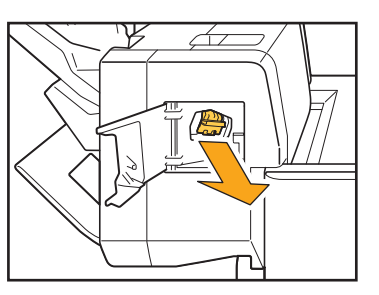

3 Надавите на точки, обозначенные стрелками (1), чтобы высвободить защелки, и извлеките блок скрепок.

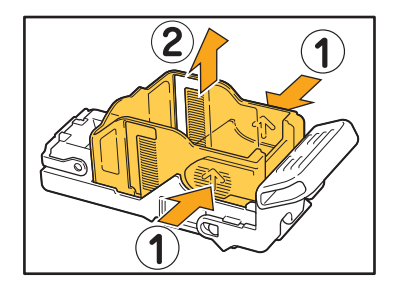

4 Вставьте переднюю часть нового футляра со скрепками в картридж, затем вставьте заднюю часть.

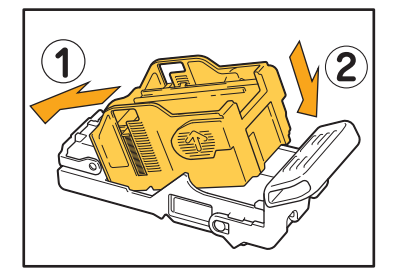

5 Поставьте картридж степлера на место.

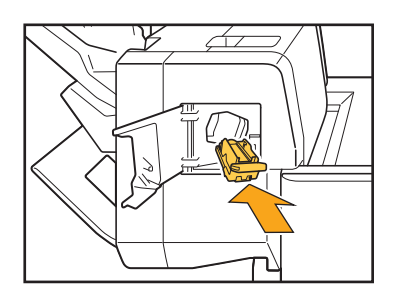

**6** Закройте крышку картриджа со скрепками.

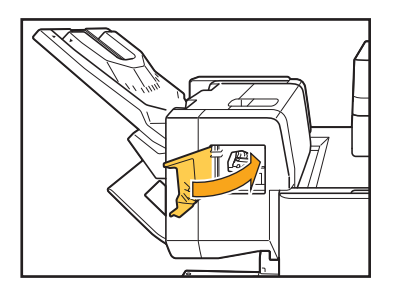

#### Очистка ящика перфоратора

Если ящик перфоратора заполняется отходами бумаги от пробивки отверстий, печать останавливается, и появляется сообщение на сенсорной панели.

Чтобы извлечь ящик перфоратора и удалить отходы бумаги, выполните описанные ниже действия.

 После извлечения ящика перфоратора полностью удалите отходы бумаги. Если внутри останутся отходы, ящик перфоратора может переполниться еще до вывода сообщения, что вызовет неисправность.

 При выполнении этой операции питание аппарата должно быть включено. Если вы отключите питание, аппарат не сможет распознать, что ящик перфоратора пуст.
 Если аппарат находится в спящем режиме, нажмите клавишу [Активизации] на панели управления.

#### Утилизация отходов перфоратора

#### Откройте крышку.

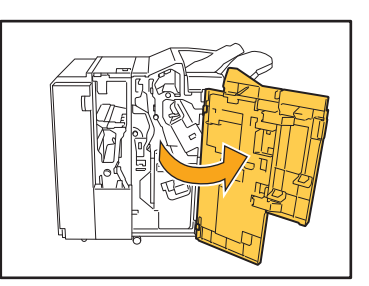

**2** Вытяните ящик перфоратора вперед.

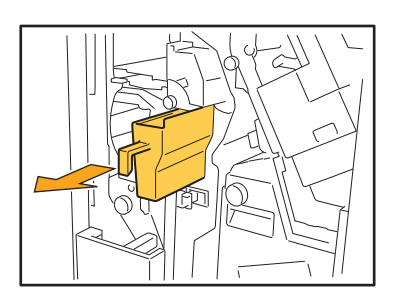

3 Извлеките все отходы бумаги.

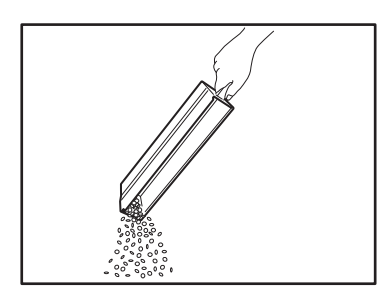

# **4** Установите ящик перфоратора на место.

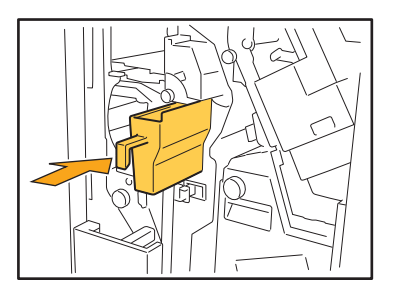

5 Закройте крышку.

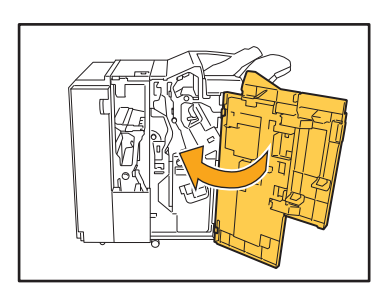

### Простые вопросы

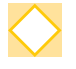

Отображается сообщение о том, что один из чернильных картриджей необходимо заменить. Можно ли продолжить печать?

Нет. Печать возобновится после замены чернильного картриджа.

Задание не будет потеряно, если печать была остановлена из-за того, что в картридже закончились чернила.

#### > Можно ли одновременно загружать в АПД оригиналы разных размеров?

Вместе можно сканировать только оригиналы, у которых совпадает длина одной стороны. Выберите для параметра [Оригинал комб. размера] значение [ON].

Ориентация оригинала при загрузке в АПД

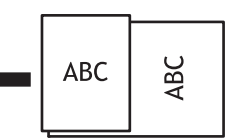

#### Как выключить звуковые сигналы аппарата?

Звук подтверждения или ошибки можно включить или отключить, настроив параметр [Звуковой сигнал] в меню администратора.

Обратитесь к администратору.

# Как загружать оригинал при использовании значений [Вверх] и [Влево] в настройках параметра [Ориентация оригинала]?

#### [Вверх]

[Влево]

ന

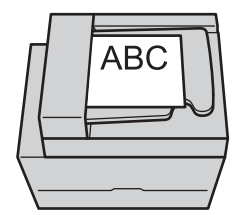

Загрузите оригинал в такой же ориентации, как если бы вы его читали.

Загрузите оригинал так, чтобы верх страницы

находился слева.

# Выполнен выход из моей учетной записи, хотя никаких действий на аппарате не было выполнено.

В меню администратора задано значение [Автом.время выхода] для параметра [Настройка входа]. [Автом.время выхода] можно задать в пределах от 10 до 3600 секунд. Обратитесь к администратору.

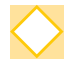

Мне приходится ждать перед использованием аппарата, потому что он всегда находится в спящем режиме, когда мне нужно использовать его.

В меню администратора задано значение [Авт.ждущ.режим] для параметра [Настройка энергосбережения]. А ппарат будет автоматически переводиться в спящий режим через заданный промежуток времени (1-60 мин). Обратитесь к администратору.

#### Что такое [Вывод со сдвигом]?

С помощью этой функции аппарат немного разделяет разные наборы напечатанных документов при складывании по мере их вывода, что облегчает сортировку.

Эта настройка доступна с опциональным многофункциональным финишером, модулем вывода со сдвигом или массовым стопоукладчиком.

#### Могу ли я выполнять печать без своей ІС-карты?

Определенные настройки параметра [Способ входа], выполненные администратором, могут допускать вход в систему с помощью IC-карты или PIN-кода. В зависимости от настройки можно выполнить вход без IC-карты, введя PIN-код.

Обратитесь к администратору.

### $\diamond$

#### Могу ли я выполнять печать без полей?

Нет. На отпечатках всегда присутствует пустое поле независимо от размера данных.

#### > Что представляет собой функция Хранилище?

С помощью функции Хранилище можно сохранять сканированные оригиналы или данные печати, отправленные с компьютера, на внутреннем жестком диске аппарата. Эту функцию можно использовать для сохранения часто печатаемых документов.

#### Как проверить текущее состояние задания или сведения о завершенных заданиях?

Нажмите клавишу [Статус задания] на панели управления. Отобразится экран [Статус задания]. Можно проверить сведения о выполняющихся заданиях, приостановленных заданиях и завершенных заданиях.

#### Как проверить IP-адрес аппарата?

Узнать ІР-адрес аппарата можно на экране [Главная1], коснувшись [О системе] - [Инф.о машине].

#### Как уменьшить отмарывание чернил?

На экране драйвера принтера откройте вкладку [Изображен.] и выберите значение [Печать СМҮ] для параметра [Качество изображения]. Фиксация чернил улучшится и они не будут переходить на соседние листы.

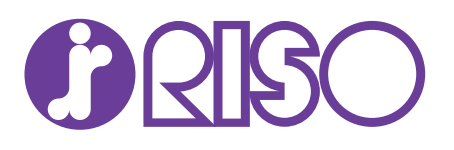